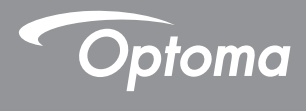

### **DLP<sup>®</sup> Proiettore**

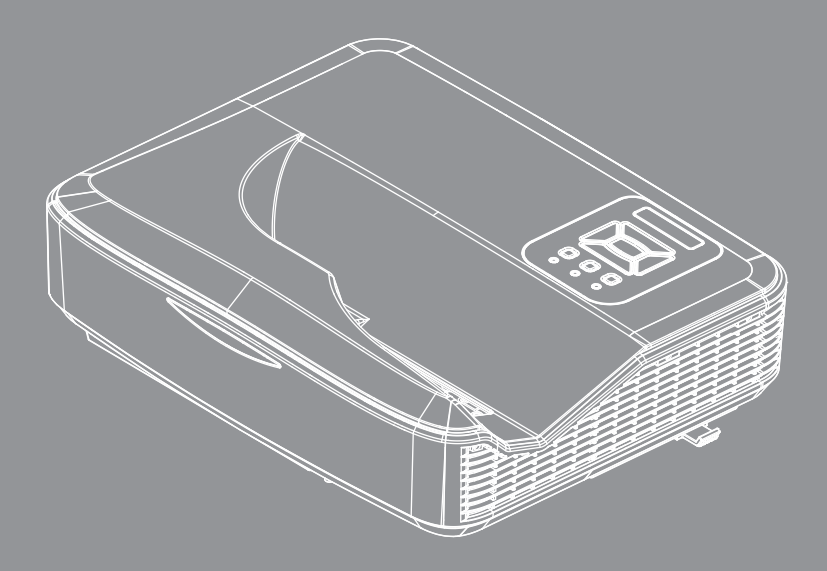

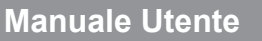

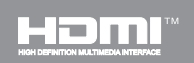

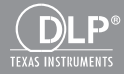

## Indice

| Indice                                           | 2         |
|--------------------------------------------------|-----------|
| Avvertenze per l'uso                             | 3         |
| Informazioni sulla sicurezza                     | 3         |
| Precauzioni                                      | 4         |
| Normative ed avvisi sulla sicurezza.             | 6         |
| Introduzione                                     | 9         |
| Contenuti della Confezione                       | 9         |
| Descrizione del Prodotto                         | .10       |
| Unità Principale                                 | . 10      |
| Pannello di Controllo                            | . 11      |
| Connessioni di ingresso/uscita                   | . 12      |
| Telecomando                                      | . 13      |
| Installazione                                    | 15        |
| Collegamento del proiettore                      | .15       |
| Collegare al computer/portatile                  | . 15      |
| Connessione a sorgenti video                     | . 16      |
| Accensione/Spegnimento del                       |           |
| Proiettore                                       | .17       |
| Accensione del proiettore                        | . 17      |
| Spegnimento del Proiettore                       | . 18      |
| Indicatore di avviso                             | . 18      |
| Messaggio luminoso del LED                       | . 19      |
| Regolazione dell'immagine<br>Proiettata          | .20       |
| Regolazione dell'altezza del<br>Proiettore       | . 20      |
| Regolazione della Messa a fuoco de<br>Proiettore | l<br>. 21 |
| Regolazione delle dimensioni                     |           |
| dell'immagine (Diagonale)                        | . 22      |
| Comandi utente                                   | 25        |
| Pannello di controllo e telecomando              | .25       |
| Pannello di Controllo                            | . 25      |
| Struttura                                        | . 26      |
| Menu OSD (On Screen Display)                     | .31       |
| Come funziona                                    | . 31      |
| Immagine                                         | . 32      |
| Schermo                                          | . 34      |
| Impostazioni                                     | . 37      |
| Volume                                           | . 39      |

| Opzioni                                 | 40 |
|-----------------------------------------|----|
| Opzioni   Impostazioni laser            | 42 |
| 3D                                      | 43 |
| LAN                                     | 44 |
| Interazione                             | 46 |
| Appendici                               | 56 |
| Modalità di Compatibilità               | 56 |
| Installazione su soffitto               | 60 |
| Istruzioni per il controllo distorsione |    |
| manuale                                 | 61 |
| Sedi dell'azienda Optoma                | 69 |

### Informazioni sulla sicurezza

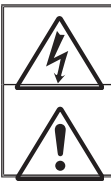

Il simbolo del fulmine all'interno di un triangolo equilatero è inteso per avvisare l'utente della presenza di "tensioni pericolose" non isolate all'interno del prodotto, che possono essere di potenza sufficiente a costituire un pericolo di elettrocuzione per le persone.

Il punto esclamativo inserito in un triangolo equilatero indica all'utente la presenza di importanti istruzioni relative al funzionamento e alla manutenzione (riparazione) nella documentazione acclusa all'apparecchio.

AVVISO: PER RIDURRE IL RISCHIO DI INCENDI O SCOSSE ELETTRICHE, NON ESPORRE QUESTO APPARECCHIO A PIOGGIA O UMIDITÀ. ALL'INTERNO SONO PRESENTI VOLTAGGI PERICOLOSAMENTE ALTI. NON APRIRE LA COPERTURA. PER OGNI RIPARAZIONE, RIVOLGERSI ESCLUSIVAMENTE A PERSONALE QUALIFICATO.

#### Limiti sulle emissioni per i dispositivi di Classe B

Questo apparecchio digitale di Classe B ottempera tutti i requisiti delle normative canadesi per gli apparecchi che causano interferenze.

#### Importanti istruzioni per la sicurezza

- Non bloccare le aperture di ventilazione. Per garantire un funzionamento affidabile del proiettore e per proteggerlo dal surriscaldamento, si consiglia di installare l'apparecchio in un punto in cui la ventilazione non venga bloccata. Per esempio, non collocare il proiettore su un tavolo da caffè, su un divano o su un letto, ecc. Non posizionarlo in uno spazio chiuso, come una libreria o un armadio, che possa limitare la circolazione dell'aria.
- Non usare il proiettore vicino all'acqua o in presenza di umidità. Per ridurre il rischio di incendi e/o di scosse elettriche, non esporre questo proiettore a pioggia o umidità.
- Non installare vicino a sorgenti di calore tipo radiatori, valvole o regolatori di calore, fornelli, stufe o altri apparati che producono calore (amplificatori inclusi).
- 4. Per la pulizia utilizzare soltanto un panno asciutto.
- 5. Utilizzare solo aggiunte/accessori specificati dal produttore.
- Non usare l'unità se è stata danneggiata fisicamente o se è stata usata in modo non appropriato.

Per danni fisici/utilizzo non appropriato si intende (a mero titolo esemplificativo):

- Unità lasciata cadere.
- Cavo di alimentazione o spina danneggiati.
- □ Liquido versato nel proiettore.
- Proiettore esposto a pioggia o a umidità.
- Oggetto caduto nel proiettore o libero al suo interno.

Non tentare di riparare il proiettore da soli. L'apertura e la rimozione delle coperture può esporre al contatto con parti in cui sono presenti voltaggi pericolosi o ad altri rischi.

- Non lasciare che oggetti o liquidi penetrino nel proiettore. Essi potrebbero entrare in contatto con punti di tensione pericolosi e provocare incendi o scosse elettriche.
- Fare riferimento alle etichette apposte sul proiettore per gli avvisi sulla sicurezza.
- 9. L'unita deve essere riparata esclusivamente da personale adeguato.

### Precauzioni

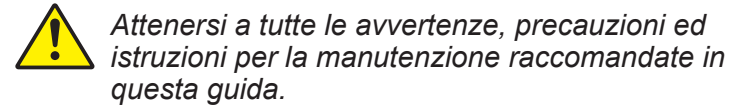

- Avviso Non guardare direttamente nell'ottica del proiettore quando la sorgente luminosa è accesa. La luce brillante può ferire o danneggiare gli occhi.
- Avviso Per ridurre il rischio di incendi o di scosse elettriche, non esporre questo proiettore a pioggia o umidità.
- Avviso Non aprire o smontare il prodotto perché si possono subire scosse elettriche.

#### Sì:

- Spegnere e staccare la spina dalla presa di corrente prima di pulire il prodotto.
- Usare un panno morbido inumidito con un detergente neutro per pulire le coperture.
- Scollegare la spina dalla presa di corrente presa di corrente se il prodotto non è usato per periodi prolungati.

#### Non:

- Bloccare le fessure e le aperture sulla copertura designate a fornire la ventilazione.
- Usare detergenti abrasivi, cere o solventi per pulire l'unità.
- Utilizzare nelle seguenti condizioni:
  - In luoghi estremamente caldi, freddi o umidi.
    - Da livello del mare a 6000 piedi Estremamente caldo: > 35°C Estremamente freddo: < 5°C</li>
    - 6000 piedi e oltre Estremamente caldo: > 30°C Estremamente freddo: < 5°C</li>
    - Estremamente umido: > 70% di umidità relativa (Umidità relativa)
  - In aree soggette a polvere e sporcizia eccessiva.
  - Vicino a qualsiasi apparecchiatura che generi un forte campo magnetico.
  - Alla luce diretta del sole.

### Normative ed avvisi sulla sicurezza

Questa appendice elenca gli avvisi generici relativi al proiettore.

### Avviso FCC

Questo dispositivo è stato controllato ed è stato trovato conforme ai limiti di un apparecchio digitale di Classe B, in conformità all'articolo 15 delle norme FCC. Questi limiti sono stati determinati per poter garantire una protezione ragionevole da interferenze nocive nel caso di installazioni residenziali. Questo dispositivo genera, utilizza e può irradiare energia di frequenza radio e, se non è installato ed utilizzato in accordo alle istruzioni date, può causare interferenze dannose alle comunicazioni radio.

Non vi è tuttavia garanzia che non si verifichino interferenze in un'installazione particolare. Se questo dispositivo provoca interferenze nocive alla ricezione radio o televisiva, che possano essere determinate dall'accensione o dallo spegnimento del dispositivo, si consiglia all'utente di cercare di correggere l'interferenza seguendo una o più di una delle seguenti misure:

- · Riorientare o riposizionare l'antenna ricevente.
- Aumentare la distanza tra il dispositivo e il ricevitore.
- Collegare il dispositivo ad una presa di corrente su un circuito diverso da quello a cui è collegato il ricevitore.
- Consultare il rivenditore o un tecnico specializzato radio/ TV per l'assistenza.

### Avviso: cavi schermati

Tutti i collegamenti ad alti dispositivi di computazione devono essere eseguiti usando cavi schermati per mantenere la conformità con le normative FCC.

### Attenzione

Cambiamenti o modifiche non espressamente approvati dal produttore, possono annullare l'autorità all'uso del proiettore da parte dell'utente, che è garantita dalla FCC.

### Condizioni operative

Questo dispositivo è conforme all'articolo 15 delle norme FCC. Il funzionamento è soggetto alle due seguenti condizioni:

- 1. Questo dispositivo non può provocare interferenze dannose
- 2. Questo dispositivo deve accettare qualsiasi interferenza ricevuta, incluse le interferenze che potrebbero provocare operazioni indesiderate.

### Avviso: utenti canadesi

Questo apparecchio di Classe B è conforme alla Normativa canadese ICES-003.

## *Remarque à l'intention des utilisateurs canadiens*

Cet appareil numerique de la classe B est conforme a la norme NMB-003 du Canada.

### Dichiarazione di conformità per i Paesi della Comunità Europea

- Direttiva 2004/30/CE sulla compatibilità elettromagnetica (emendamenti inclusi)
- Direttiva 2014/35/UE sui bassi voltaggi
- Direttiva sui terminali radio e di telecomunicazione 2014/53/UE (se il prodotto ha funzioni RF)

### Istruzioni sullo smaltimento

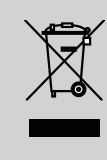

Non smaltire questo dispositivo elettronico nei rifiuti urbani. Per ridurre l'inquinamento ed assicurare la più alta protezione dell'ambiente globale, riciclare questo dispositivo.

#### Avviso di sicurezza

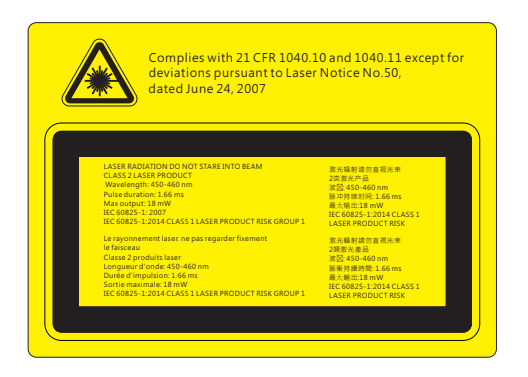

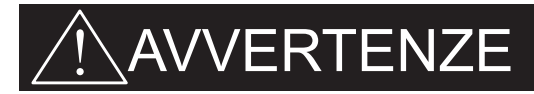

- Questo proiettore è un dispositivo laser di Classe 2 conforme a IEC 60825-1:2007, CFR 1040.10 e 1040.11.
- Prodotto laser di Classe 2, non permettere che il raggio colpisca gli occhi.
- Questo proiettore ha un modulo laser integrato di Classe 4. Smontaggio e modifiche sono molto pericolosi e non devono mai essere eseguiti.
- Eventuali operazioni o regolazioni non indicate nella guida dell'utente possono determinare il rischio di esposizione pericolosa a radiazioni laser.
- Non aprire o smontare il proiettore, poiché vi è il rischio di esposizione alle radiazioni laser.
- Non permettere che il raggio laser colpisca gli occhi quando il proiettore è acceso. La luce forte potrebbe provocare danni irreparabili agli occhi.
- Il mancato rispetto delle procedure di controllo, regolazione o funzionamento può provocare danni dovuti all'esposizione alla radiazione laser.
- Istruzioni complete per montaggio, funzionamento e manutenzione, compresi avvisi chiari in merito alle precauzioni per evitare possibili esposizioni al laser e alle radiazioni collegati superiori ai limiti consentiti per le emissioni in Classe 2.
- IEC 60825-1:2014 PRODOTTO LASER CLASSE 1, GRUPPO DI RISCHIO 1.

### Contenuti della Confezione

Togliere dalla confezione e controllare che la scatola contenga tutte le parti elencate di seguito. In caso di mancanza di qualcosa, contattare il centro assistenza clienti più vicino.

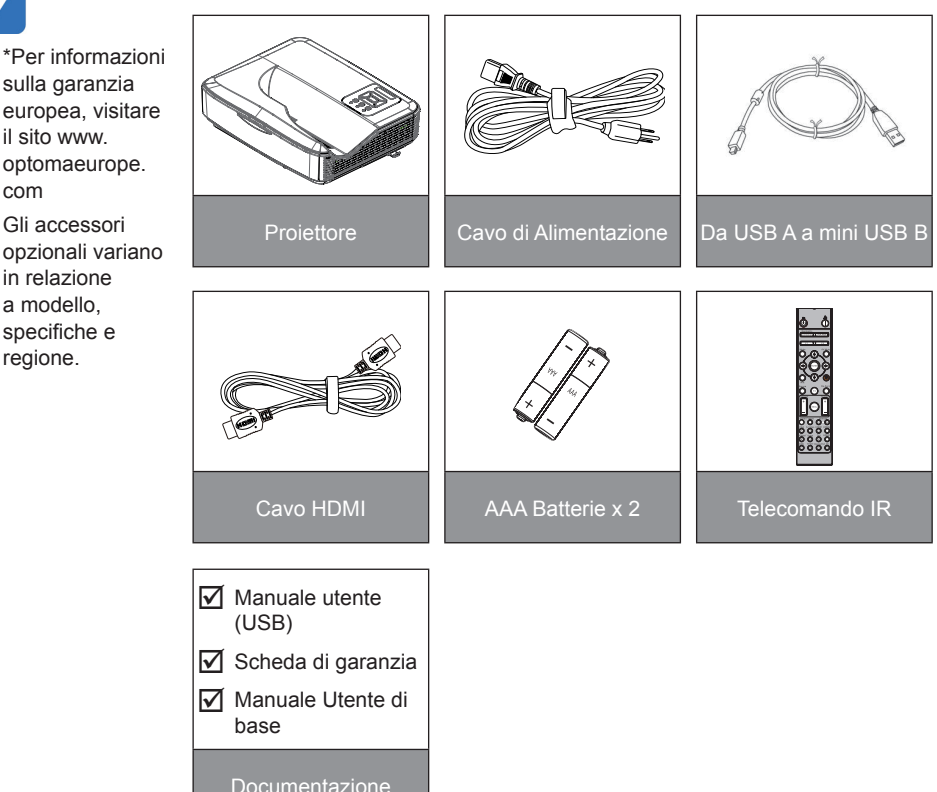

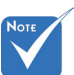

### **Descrizione del Prodotto**

### Unità Principale

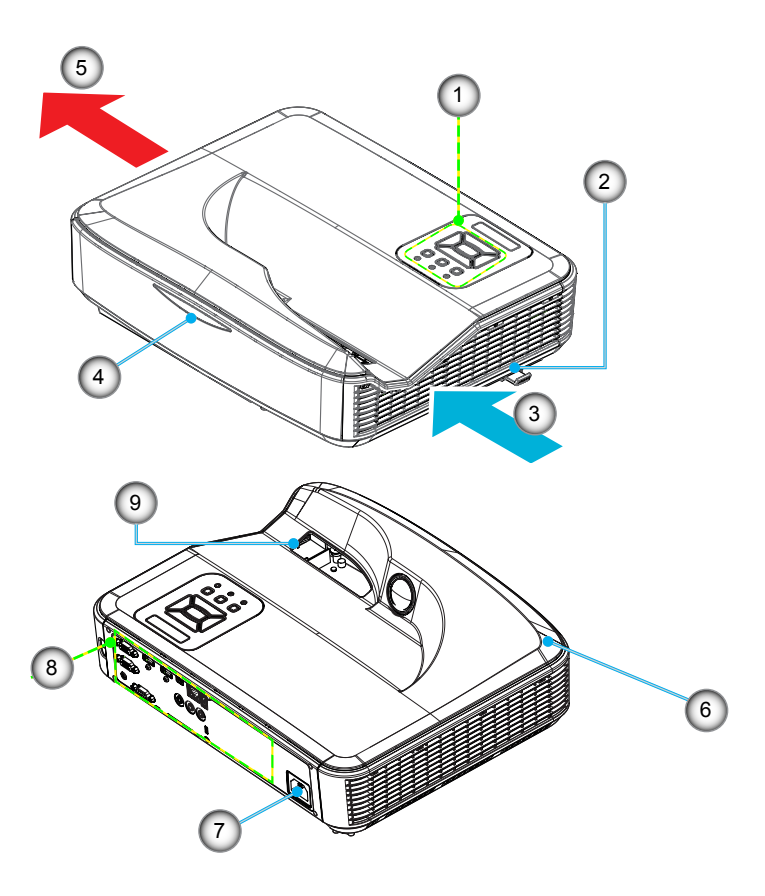

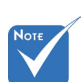

- L'interfaccia dipende dalle specifiche del modello.
- Non ostruire le aperture di ventilazione di ingresso/uscita del proiettore e mantenere una distanza minima di 30cm.
- 1. Pannello di Controllo
- 2. Messa a fuoco
- 3. Ventilazione (ingresso)
- 4. Ricevitori infrarossi
- 5. Ventilazione (uscita)
- 6. Cassa
- 7. Presa di Alimentazione
- 8. Connessioni di ingresso/ uscita
- 9. Obiettivo

### 

Pannello di Controllo

- 1. Accensione LED
- 2. Invio
- 3. LED Temperatura
- 4. LED sorgente luminosa
- 5. Menu
- 6. Inserimento
- 7. Quattro tasti direzionali e di selezione
- 8. Pulsante di accensione/Standby
- 9. Ricevitori infrarossi

### Connessioni di ingresso/uscita

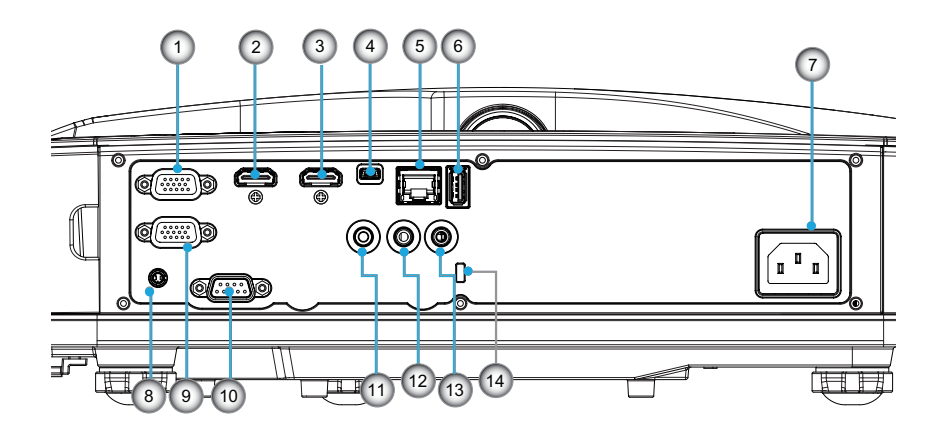

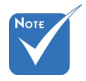

 L'interfaccia dipende dalle specifiche del modello.

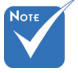

 Monitor loop attraverso il sostegno solo in VGA-In/YPbPr.

| No  | Voce                                               |
|-----|----------------------------------------------------|
| 1.  | Connettore VGA-IN/YPbPr                            |
| 2.  | Connettore ingresso HDMI2                          |
| 3.  | Connettore ingresso HDMI1                          |
| 4.  | Connettore mini USB-B (per aggiornamento firmware) |
| 5.  | Connettore ingresso RJ-45/HDBaseT                  |
| 6.  | Connettore uscita alimentazione USB (1,5A)         |
| 7.  | Presa di Alimentazione                             |
| 8.  | Connettore interattivo                             |
| 9.  | Connettore VGA-OUT                                 |
| 10. | Connettore RS-232C                                 |
| 11. | Connettore AUDIO OUT                               |
| 12. | Connettore AUDIO IN                                |
| 13. | Connettore microfono                               |
| 14. | Dispositivo di sicurezza Kensington™               |

### Telecomando

| No  | Voce                                                                                                    |
|-----|----------------------------------------------------------------------------------------------------|
| 1.  | Accensione<br>Accendere il proiettore.                                                                                                    |
| 2.  | Correzione geometrica<br>Avvia il menu Correzione geometrica.                                                                                               |
| 3.  | F1:Test Percor<br>Visualizza un Pattern di prova.                                                                                                    |
| 4.  | Modalità display<br>Selezionare la modalità di visualizzazione.                                                                                             |
| 5.  | Quattro tasti direzionali e di selezione<br>Per selezionare gli elementi o apportare le<br>regolazioni.<br>• Su<br>• Giù<br>• Giù<br>• Sinistra<br>• Destra |
| 6.  | Informazioni<br>Visualizza le informazioni del proiettore.                                                                                                  |
| 7.  | F3:Color Matching<br>Avvia il menu di impostazione Color Matching.                                                                                          |
| 8.  | Selezione sorgente ingresso<br>Selezionare un segnale in ingresso.                                                                                          |
| 9.  | Menu<br>Avvia il menu dell'OSD. Per uscire, premere di<br>nuovo "Menu".                                                                                     |
| 10. | Controllo volume -/+<br>Aumenta/diminuisce il volume.<br>+ Aumenta il volume<br>- Diminuisce il volume.                                                     |
| 11. | Blocco<br>Blocca l'immagine proiettata.                                                                                                    |
| 12. | Formato<br>Scegliere il formato del proiettore.                                                                                                    |

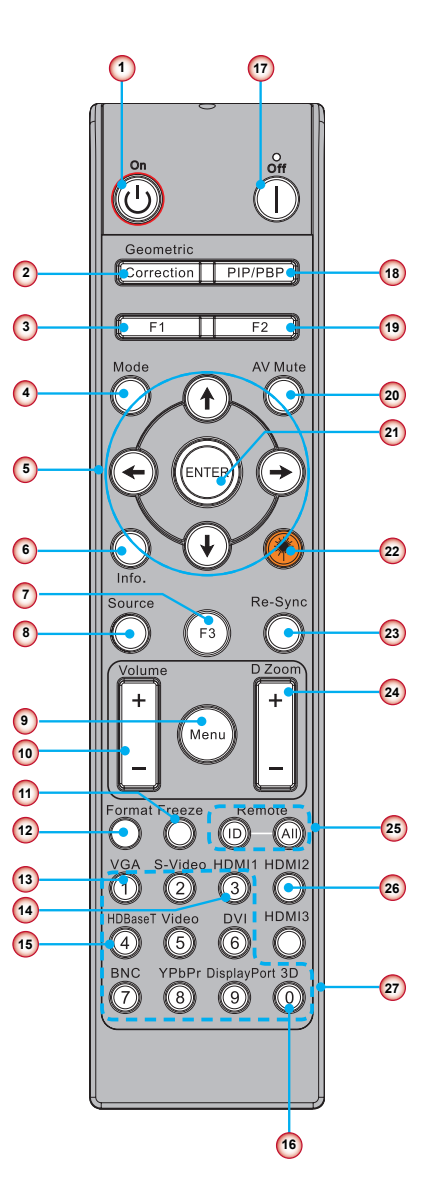

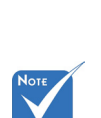

 Alcuni tasti possono non avere la funzione associata in alcuni modelli che non supportano tali funzioni.

| No  | Voce                                                                                           |
|-----|------------------------------------------------------------------------------------------------|
| 13. | VGA<br>Passare a fonte VGA.                                                                    |
| 14. | HDMI1<br>Passare a fonte HDMI1.                                                                |
| 15. | HDBaseT (a seconda del modello)<br>Passare a fonte HDBaseT.                                    |
| 16. | 3D<br>Passare a fonte 3D.                                                                      |
| 17. | Spegnimento<br>Spegnere il proiettore.                                                         |
| 18. | Menu PIP/PBP<br>Avvia il menu PIP/PBP.                                                         |
| 19. | F2:Impostazioni LAN<br>Avvia il menu Impostazioni LAN.                                         |
| 20. | Esclusione AV<br>Disattiva temporaneamente/riattiva l'audio ed il<br>video.                    |
| 21. | Invio<br>Confermare la selezione dell'oggetto.                                                 |
| 22. | Laser<br>Per l'uso come puntatore laser.                                                       |
| 23. | Sincronizzazione<br>Sincronizza automaticamente il proiettore sulla<br>sorgente di ingresso.   |
| 24. | Digital Zoom -/+<br>• + Allargare l'immagine proiettata.<br>• - Ridurre l'immagine proiettata. |
| 25. | ID telecomando/Tutto remoto<br>Impostare ID del controllo remoto.                              |
| 26. | HDMI2<br>Passare a fonte HDMI2.                                                                |
| 27. | Tastierino numerico (0 ~ 9)<br>Usare come tastierino numerico "0 ~ 9".                         |

### Collegamento del proiettore Collegare al computer/portatile

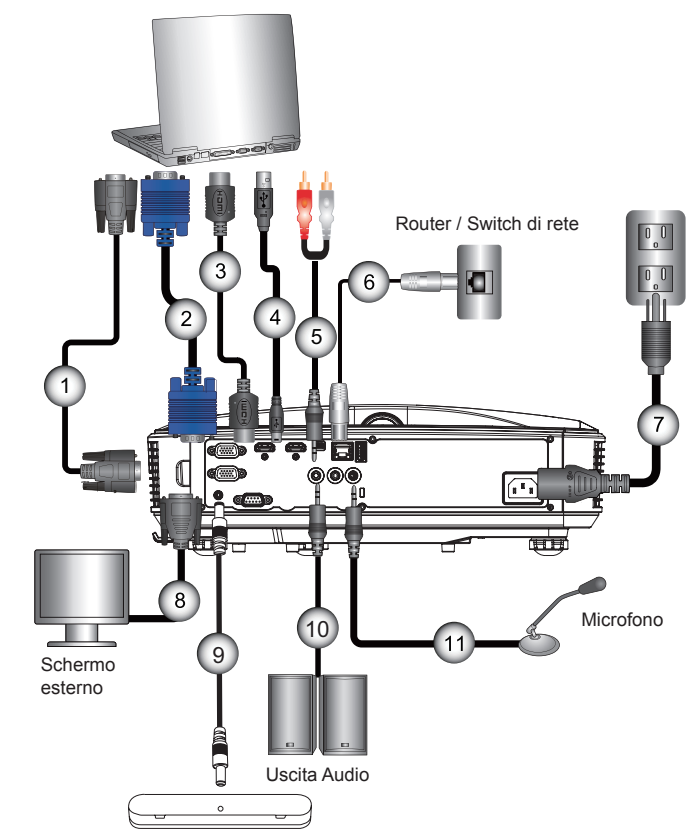

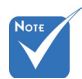

- A causa delle differenti applicazioni di ciascun Paese, alcune regioni potrebbero avere differenti accessori.
- (\*) Accessorio opzionale

| 1  | *Cavo RS232           |
|----|-----------------------|
| 2  | Cavo VGA              |
| 3  | *Cavo HDMI            |
| 4  | *Cavo USB             |
| 5  | *Cavo Audio/RCA       |
| 6  | *Cavo RJ45            |
| 7  | Cavo di Alimentazione |
| 8  | * Cavo input VGA      |
| 9  | Cavo da CC a CC       |
| 10 | *Cavo output audio    |
| 11 | *Cavo input audio     |

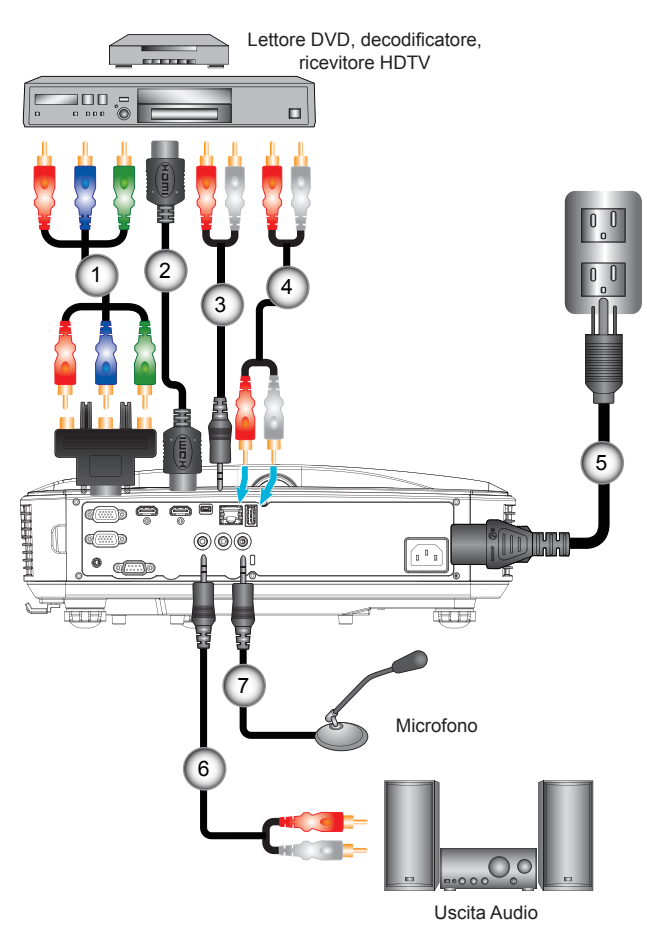

### Connessione a sorgenti video

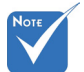

- A causa delle differenti applicazioni di ciascun Paese, alcune regioni potrebbero avere differenti accessori.
- (\*) Accessori opzionali

|   | 1 | *Adattatore 15 pin a 3 RCA component/HDTV |
|---|---|-------------------------------------------|
|   | 2 | *Cavo HDMI                                |
|   | 3 | *Cavo Audio/RCA                           |
|   | 4 | *Cavo Audio                               |
|   | 5 | Cavo di Alimentazione                     |
|   | 6 | *Cavo Audio/RCA                           |
|   | 7 | *Cavo input audio                         |
| l |   |                                           |

### Accensione/Spegnimento del Proiettore

### Accensione del proiettore

- Collegare il cavo di alimentazione e il cavo del segnale. Una volta effettuato il collegamento, il LED di ACCESO/ STANDBY è di colore arancio.

La schermata di avvio sarà visualizzata entro circa 10 secondi. La prima volta che si usa il proiettore, verrà richiesto di selezionare la lingua preferita e la modalità di risparmio energetico.

- Accendere e connettere la sorgente che si desidera visualizzare (computer, notebook, lettore video, ecc.). Il proiettore rileverà automaticamente la sorgente. In caso contrario, premere il pulsante menu e andare su "OPZIONI". Accertarsi che "Blocco sorgente" sia impostato su "Off".
- Se si collegano più sorgenti al contempo, utilizzare il tasto "INGRESSO" del pannello di controllo oppure usare i tasti diretti della sorgente sul telecomando, per passare tra i vari input.

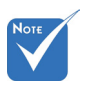

 Accendere prima il proiettore e poi selezionare le sorgenti del segnale.

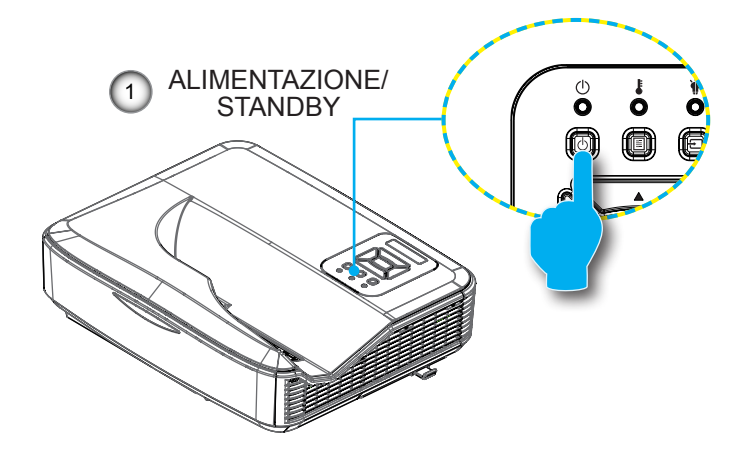

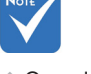

Quando è in modalità standby (consumo di corrente < 0.5W), l'uscita e l'ingresso VGA e audio sono disattivati.

### **Spegnimento del Proiettore**

 Premere il tasto "<sup>(</sup>U" sul telecomando o sul pannello di controllo per spegnere il proiettore. Sullo schermo verrà visualizzato il seguente messaggio.

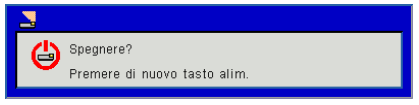

Premere di nuovo il pulsante "**U**" per confermare, in caso contrario il messaggio non viene più visualizzato dopo 10 secondi. Quando si preme il tasto "**U**" una seconda volta, la ventola comincerà a raffreddare il sistema e si spegnerà.

 Le ventoline di raffreddamento continuano a funzionare per circa 4 secondi durante il ciclo di raffreddamento e il LED di ACCESO/STANDBY lampeggia di colore arancio. Quando il LED di ACCENSIONE/STANDBY si accende in arancio significa che il proiettore è entrato in modalità standby.

Per riaccendere il proiettore, bisogna aspettare che il proiettore porti a termine il ciclo di raffreddamento e ritorni in modalità standby. Una volta in modalità standby, premere il tasto "**U**" per riavviare il proiettore.

3. Scollegare il cavo di alimentazione dalla presa elettrica e dal proiettore.

### Indicatore di avviso

Quando appaiono gli indicatori di avviso (vedere di seguito), il proiettore si spegne automaticamente:

- II LED "SORGENTE LUMINOSA" si accende in rosso e l'indicatore "ALIMENTAZIONE/STANDBY" lampeggia in giallo.
- L'indicatore LED "TEMPERATURA" è di colore rosso, e indica il surriscaldamento del proiettore. In condizioni normali, il proiettore può essere riacceso.
- II LED "TEMPERATURA" lampeggia in rosso e l'indicatore "ALIMENTAZIONE/STANDBY" lampeggia in giallo.

Scollegare il cavo di alimentazione dal proiettore, attendere 30 secondi e provare di nuovo. Se l'indicatore di avviso si accende di nuovo, contattare il più vicino centro di assistenza.

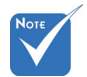

Contattare il più vicino centro di assistenza se il proiettore presenta questi problemi.

### Messaggio luminoso del LED

| Messaggio<br>Iuminoso<br>Stato | Rosso<br>acceso | Blu acceso | Temp                  | Fonte luce |
|--------------------------------|-----------------|------------|-----------------------|------------|
| STANDBY                        | ON              |            |                       |            |
| ACCENSIONE                     |                 | ON         |                       |            |
| STATO<br>RISCALDAMENTO         | LAMPEGGIO       |            |                       |            |
| BURNIN ATTIVO                  | LAMPEGGIO       | LAMPEGGIO  |                       |            |
| BURNIN<br>DISATTIVO            | LAMPEGGIO       | LAMPEGGIO  |                       |            |
| Modalità<br>download scalare   | ON              | ON         | ON OI                 |            |
| Stato errore                   |                 |            |                       |            |
| POWERGOOD<br>NG                |                 |            | ON                    | ON         |
| BLOCCO<br>VENTOLA              |                 |            | LAMPEGGIO<br>(LENTO)  |            |
| GUASTO CW                      |                 |            | LAMPEGGIO<br>(VELOCE) |            |
| SURRISCAL-<br>DAMENTO          |                 |            | ON                    |            |
| SURRISCAL-<br>DAMENTO LD       |                 |            | ON                    |            |
| ERRORE<br>TENSIONE LD          |                 |            |                       | ON         |

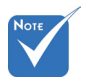

-- : Nessuna luce Attiva: Luce fissa LEMPEGGIO: 1s LAMPEGGIO (VELO-CE): 500ms LAMPEGGIO (LEN-TO): 3s

### Regolazione dell'immagine Proiettata

### Regolazione dell'altezza del Proiettore

*Il proiettore è dotato di un piedino regolabile per regolare posizione in altezza dell'immagine.* 

- 1. Individuare il piedino da regolare sulla parte inferiore del proiettore.
- 2. Ruotare il piedino regolabile in senso anti orario per estrarlo o in senso orario per ritrarlo. Ripetere con gli altri piedini se necessario.

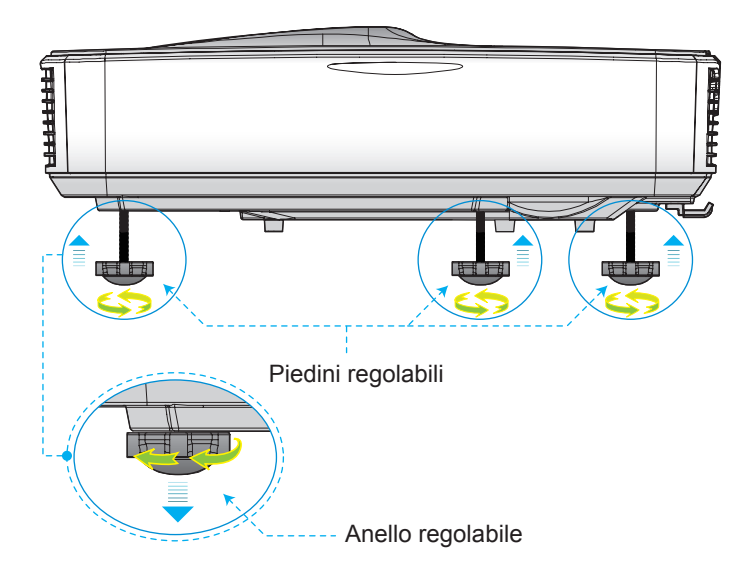

### Regolazione della Messa a fuoco del Proiettore

Per mettere a fuoco l'immagine, far scorrere l'interruttore della messa a fuoco verso destra o sinistra fino a quando l'immagine non è appare chiara.

Serie 1080p: il proiettore mette a fuoco le distanze da 1,59 a 1,87 piedi (da obiettivo a parete) (da 0,49 metri a 0,57 metri).

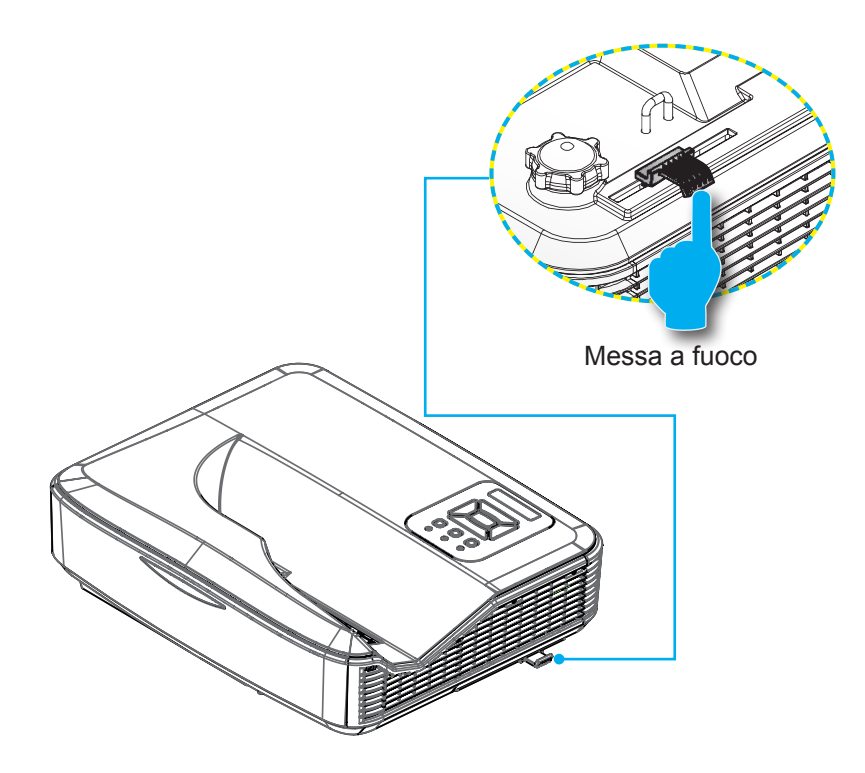

# Regolazione delle dimensioni dell'immagine (Diagonale)

Serie 1080p: Dimensioni immagine proiezione da 87" a 102" metri (da 2,21" a 2,59").

#### Tabella delle misure per l'installazione del proiettore sul muro

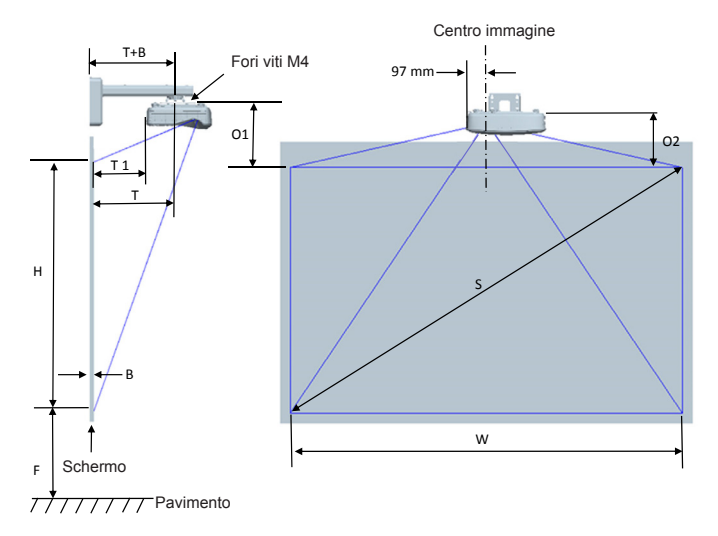

#### ✤ Questa tabella è solo per riferimento.

| Tabella delle misure per l'installazione sul muro 1080P (16:9) |                                                  |                                    |                                  |                                                                                                    |                                                                                                    |                                                                                                    |                                                                                                    |
|----------------------------------------------------------------|--------------------------------------------------|------------------------------------|----------------------------------|----------------------------------------------------------------------------------------------------|----------------------------------------------------------------------------------------------------|----------------------------------------------------------------------------------------------------|----------------------------------------------------------------------------------------------------|
| Dimensione<br>diagonale<br>immagine (S)<br>in pollici          | Dimensione<br>diagonale<br>immagine (S)<br>in mm | Larghezza<br>immagine<br>(W) in mm | Altezza<br>immagine (H)<br>in mm | Distanza dalla<br>superficie della<br>lavagna al centro<br>del montaggio<br>del proiettore (T)<br>in mm | Distanza dalla<br>superficie della<br>lavagna alla parte<br>posteriore del<br>proiettore (T1)<br>in mm | Distanza dalla<br>parte superiore<br>dell'immagine alla<br>parte superiore del<br>punzone interfaccia<br>(O1) in mm | Distanza dalla<br>parte superiore<br>dell'immagine<br>alla parte<br>superiore del<br>proiettore (O2)<br>in mm |
| 87                                                             | 2210                                             | 1926                               | 1083                             | 370                                                                                                    | 233                                                                                                    | 288                                                                                                    | 268                                                                                                    |
| 88                                                             | 2235                                             | 1948                               | 1096                             | 376                                                                                                    | 239                                                                                                    | 291                                                                                                    | 271                                                                                                    |
| 89                                                             | 2261                                             | 1970                               | 1108                             | 382                                                                                                    | 245                                                                                                    | 294                                                                                                    | 274                                                                                                    |
| 90                                                             | 2286                                             | 1992                               | 1121                             | 387                                                                                                    | 250                                                                                                    | 296                                                                                                    | 276                                                                                                    |
| 91                                                             | 2311                                             | 2015                               | 1133                             | 393                                                                                                    | 256                                                                                                    | 299                                                                                                    | 279                                                                                                    |
| 92                                                             | 2337                                             | 2037                               | 1146                             | 398                                                                                                    | 261                                                                                                    | 301                                                                                                    | 281                                                                                                    |
| 93                                                             | 2362                                             | 2059                               | 1158                             | 404                                                                                                    | 267                                                                                                    | 304                                                                                                    | 284                                                                                                    |
| 94                                                             | 2388                                             | 2081                               | 1171                             | 409                                                                                                    | 272                                                                                                    | 307                                                                                                    | 287                                                                                                    |
| 95                                                             | 2413                                             | 2103                               | 1183                             | 415                                                                                                    | 278                                                                                                    | 309                                                                                                    | 289                                                                                                    |
| 96                                                             | 2438                                             | 2125                               | 1196                             | 421                                                                                                    | 284                                                                                                    | 312                                                                                                    | 292                                                                                                    |
| 97                                                             | 2464                                             | 2147                               | 1208                             | 426                                                                                                    | 289                                                                                                    | 314                                                                                                    | 294                                                                                                    |
| 98                                                             | 2489                                             | 2170                               | 1220                             | 432                                                                                                    | 295                                                                                                    | 317                                                                                                    | 297                                                                                                    |
| 99                                                             | 2515                                             | 2192                               | 1233                             | 437                                                                                                    | 300                                                                                                    | 320                                                                                                    | 300                                                                                                    |
| 100                                                            | 2540                                             | 2214                               | 1245                             | 443                                                                                                    | 306                                                                                                    | 322                                                                                                    | 302                                                                                                    |
| 101                                                            | 2565                                             | 2236                               | 1258                             | 448                                                                                                    | 311                                                                                                    | 325                                                                                                    | 305                                                                                                    |
| 102                                                            | 2591                                             | 2258                               | 1270                             | 454                                                                                                    | 317                                                                                                    | 327                                                                                                    | 307                                                                                                    |

## Tabella delle misure per l'installazione del proiettore sul tavolo

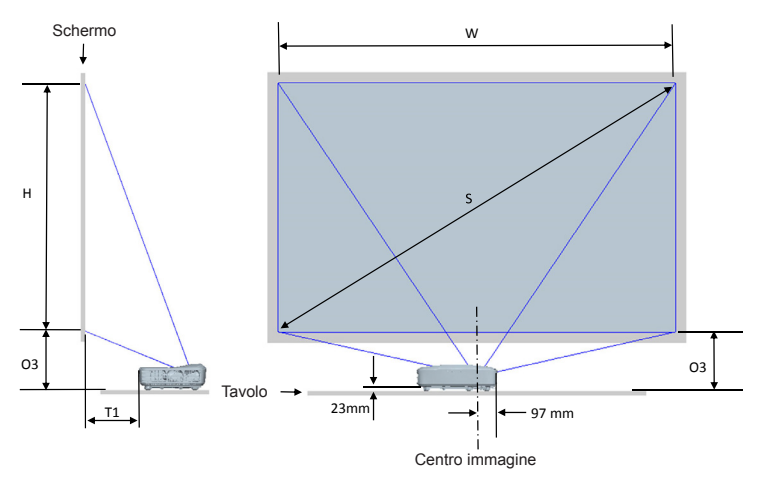

#### Questa tabella è solo per riferimento.

| Tabella delle misure per l'installazione sul tavolo 1080P (16:9) |                                               |                                 |                               |                                                                                                  |                                                                                                  |  |
|------------------------------------------------------------------|-----------------------------------------------|---------------------------------|-------------------------------|--------------------------------------------------------------------------------------------------|--------------------------------------------------------------------------------------------------|--|
| Dimensione<br>diagonale<br>immagine (S) in<br>pollici            | Dimensione<br>diagonale immagine<br>(S) in mm | Larghezza immagine<br>(W) in mm | Altezza immagine<br>(H) in mm | Distanza dalla superficie<br>della lavagna alla parte<br>posteriore del proiettore<br>(T1) in mm | Distanza dalla parte<br>inferiore dell'immagine<br>alla parte superiore del<br>tavolo (O3) in mm |  |
| 87                                                               | 2210                                          | 1926                            | 1083                          | 233                                                                                              | 291                                                                                              |  |
| 88                                                               | 2235                                          | 1948                            | 1096                          | 239                                                                                              | 294                                                                                              |  |
| 89                                                               | 2261                                          | 1970                            | 1108                          | 245                                                                                              | 297                                                                                              |  |
| 90                                                               | 2286                                          | 1992                            | 1121                          | 250                                                                                              | 299                                                                                              |  |
| 91                                                               | 2311                                          | 2015                            | 1133                          | 256                                                                                              | 302                                                                                              |  |
| 92                                                               | 2337                                          | 2037                            | 1146                          | 261                                                                                              | 304                                                                                              |  |
| 93                                                               | 2362                                          | 2059                            | 1158                          | 267                                                                                              | 307                                                                                              |  |
| 94                                                               | 2388                                          | 2081                            | 1171                          | 272                                                                                              | 310                                                                                              |  |
| 95                                                               | 2413                                          | 2103                            | 1183                          | 278                                                                                              | 312                                                                                              |  |
| 96                                                               | 2438                                          | 2125                            | 1196                          | 284                                                                                              | 315                                                                                              |  |
| 97                                                               | 2464                                          | 2147                            | 1208                          | 289                                                                                              | 317                                                                                              |  |
| 98                                                               | 2489                                          | 2170                            | 1220                          | 295                                                                                              | 320                                                                                              |  |
| 99                                                               | 2515                                          | 2192                            | 1233                          | 300                                                                                              | 323                                                                                              |  |
| 100                                                              | 2540                                          | 2214                            | 1245                          | 306                                                                                              | 325                                                                                              |  |
| 101                                                              | 2565                                          | 2236                            | 1258                          | 311                                                                                              | 328                                                                                              |  |
| 102                                                              | 2591                                          | 2258                            | 1270                          | 317                                                                                              | 330                                                                                              |  |

### Pannello di controllo e telecomando Pannello di Controllo

### 

| Nome                                               | Descrizione                                                                         |
|----------------------------------------------------|-------------------------------------------------------------------------------------|
| Accendere prima<br>ധ                               | Fare riferimento alla sezione "Spegnere/Accendere il proiettore".                   |
| Invio 🛥                                            | Confermare l'elemento selezionato.                                                  |
| INGRESSO Ð                                         | Selezionare un segnale in ingresso                                                  |
|                                                    | Avviare il menu su schermo (OSD). Per uscire dal menu OSD, premere di nuovo "MENU". |
| Quattro tasti dire-<br>zionali e di sele-<br>zione | Utilizzare ▲ ▼ ◀ ► per selezionare gli oggetti o regolare la selezione.             |
| LED Sorgente<br>Luminosa 🗑                         | Fare riferimento al LED dello stato sorgente luminosa del proiettore.               |
| LED TEMPERA-<br>TURA                               | Fare riferimento al LED dello stato temperature del proiettore.                     |
| LED ON/STAND-<br>BY ப்                             | Fare riferimento al LED dello stato alimentazione del proiettore.                   |

#### Struttura

| Menu<br>principale | Sottomenu    | Impostazione                                 |                                                    | Note                                                                                                    |
|--------------------|--------------|----------------------------------------------|----------------------------------------------------|----------------------------------------------------------------------------------------------------|
|                    |              | Luminoso                                     |                                                    |                                                                                                    |
|                    |              | Presen.                                      |                                                    |                                                                                                    |
|                    | Mad Calara   | FILM                                         |                                                    | Tino di acanala indinandanta                                                                                                    |
|                    |              | Gioco                                        |                                                    | The disegnale indipendente                                                                                                    |
|                    |              | Miscela                                      |                                                    |                                                                                                    |
|                    |              | Utente                                       |                                                    |                                                                                                    |
|                    |              | White                                        |                                                    |                                                                                                    |
|                    |              | Giallo ch                                    |                                                    |                                                                                                    |
|                    | Colore Muro  | Blu Ch.                                      |                                                    |                                                                                                    |
|                    |              | Pink                                         |                                                    |                                                                                                    |
|                    |              | Verde S                                      |                                                    |                                                                                                    |
|                    | Luminosità   |                                              |                                                    | Passare la Mod. Colore alla Mod.<br>Utente se l'utente cambia le<br>impostazioni                                                                       |
|                    | Contrasto    |                                              |                                                    | Passare la Mod. Colore alla Mod.<br>Utente se l'utente cambia le<br>impostazioni                                                                       |
| Immagine           | Nitidezza    |                                              |                                                    | Passare la Mod. Colore alla Mod.<br>Utente se l'utente cambia le<br>impostazioni                                                                       |
| Innegine           | Saturazione  |                                              |                                                    | <ol> <li>Passare la Mod. Colore alla Mod.<br/>Utente se l'utente cambia le<br/>impostazioni</li> <li>Supporta solo segnali video da<br/>VGA</li> </ol> |
|                    | Tinta        |                                              |                                                    | <ol> <li>Passare la Mod. Colore alla Mod.<br/>Utente se l'utente cambia le<br/>impostazioni</li> <li>Supporta solo segnali video da<br/>VGA</li> </ol> |
|                    | Gamma        |                                              |                                                    | Passare la Mod. Colore alla Mod.<br>Utente se l'utente cambia le<br>impostazioni                                                                       |
|                    | Temp. Colore |                                              |                                                    | Mod. colore indipendente                                                                                                    |
|                    | Impostazione | Rosso/Verde/<br>Blu/Ciano/<br>Magenta/Giallo | Tinta<br>Saturazione<br>Guadagno<br>Ottenere rosso | Passare la Mod. Colore alla Mod.<br>Utente se l'utente cambia le                                                                                       |
|                    |              | White                                        | Ottenere verde                                     | Impostazioni                                                                                                    |
|                    |              |                                              | Ottenere blu                                       | 1                                                                                                    |

|           | ,                        |                         |                     |                                  |  |
|-----------|--------------------------|-------------------------|---------------------|----------------------------------|--|
|           |                          | Auto                    |                     |                                  |  |
|           | Descriptions             | 4:3                     |                     |                                  |  |
|           | Proporzioni              | 16:9                    |                     |                                  |  |
|           |                          | 16:10                   |                     |                                  |  |
|           | Fase                     |                         |                     |                                  |  |
|           | Orologio                 |                         |                     |                                  |  |
|           | nosizione H              |                         |                     | può differire ad ogni resync     |  |
|           | posizione V              |                         |                     |                                  |  |
|           | Digital Zoom             |                         |                     | 0: indica 1X 2 indica 2X         |  |
|           |                          | Frontale                |                     |                                  |  |
|           |                          | Frontalo Soffitto       |                     |                                  |  |
|           | Proiezione               | Potro                   |                     |                                  |  |
|           |                          | Reliu<br>Detre Coffitte |                     |                                  |  |
|           |                          | Corroziono O            |                     |                                  |  |
|           |                          | Correzione U            |                     |                                  |  |
|           |                          |                         |                     |                                  |  |
|           |                          | distorsione             | Off/Manuale/Auto    | Non disponibile se 3D On         |  |
| Nitidezza |                          |                         |                     |                                  |  |
|           | Correzione<br>geometrica | distorsione             |                     |                                  |  |
|           |                          | Numero                  | 2x2/ 3x3/ 5x5/ 9x9/ | Non disponibile se Controllo     |  |
| Schermo   |                          | distorsione             | 1/x1/               | distorsione=Off o PC             |  |
| Concinio  |                          | Distarsions             |                     | Non disponibile se Controllo     |  |
|           |                          | interna                 | Off/On              | Non disponibilo so Numoro        |  |
|           |                          | IIIICIIIA               |                     | distorsione=2x2                  |  |
|           |                          | Impostazione<br>miscela | Sinistra            |                                  |  |
|           |                          |                         | Destra              |                                  |  |
|           |                          |                         | Parte superiore     | Non disponibile se Controllo     |  |
|           |                          |                         | In basso            | distorsione=Off o PC             |  |
|           |                          |                         | Gamma miscela       |                                  |  |
|           |                          |                         | Vordo/Viola/Posso/  | Non disponibilo so Controllo     |  |
|           |                          | Colore griglia          | Ciano               | distorsione=Off o PC             |  |
|           |                          | Deset                   | 0) (N-              | Conserva Controllo distorsione e |  |
|           |                          | Reset                   | SI / NO             | Colore griglia                   |  |
|           |                          | Funzione                | PIP/PBP Off         |                                  |  |
|           |                          | Sorgente                | VGA/HDMI-1/         |                                  |  |
|           |                          | Principale              | HDMI-2/HDBaseT      | Sorgente principale e secondaria |  |
|           |                          | Sorgente                | VGA/HDMI-1/         | possono coincidere               |  |
|           | Impostazioni             | secondaria              | HDMI-2/HDBaseT      |                                  |  |
|           | PIP-PBP                  | Posizione O             |                     |                                  |  |
|           |                          | Posizione V             |                     |                                  |  |
|           |                          | Dimensione              | Piccolo/Medio/      |                                  |  |
|           |                          |                         | Grande              |                                  |  |
|           |                          | Scambio                 |                     |                                  |  |

|              | 1                    | I                                                                                                    |  |
|--------------|----------------------|----------------------------------------------------------------------------------------------------|--|
| Impostazioni | Lingua               | English<br>Tedesco<br>Francese<br>Italiano<br>Spagnolo<br>Polacco<br>Svedese<br>Olandese<br>Portoghese<br>Giapponese<br>Cinese<br>tradizionale<br>Cinese<br>semplificato<br>Coreano<br>Russo<br>Arabo<br>Norsk |  |
|              |                      | Turco                                                                                                    |  |
|              |                      | Danese                                                                                                    |  |
|              | Posizione<br>Menu    | In alto a sinistra,<br>In alto a destra,<br>Al centro, In<br>basso a sinistra,<br>In basso a<br>destra                                                                                                    |  |
|              | VGA Out<br>(Standby) | Off/On                                                                                                    |  |
|              | Test Percor          | Nessuno/Griglia/<br>"Segno O/V"                                                                                                    |  |
|              | Reset a<br>default   | Sì/No                                                                                                    |  |
|              | Cassa                | On/Off                                                                                                    |  |
|              | Audio Out            | On/Off                                                                                                    |  |
|              | Microfono            | On/Off                                                                                                    |  |
| Volume       | Muto                 | On/Off                                                                                                    |  |
|              | Volume<br>microfono  |                                                                                                    |  |
|              | Volume               |                                                                                                    |  |

|         | Fonte Aut.                                                               | On/Off                           |         |                                     |
|---------|--------------------------------------------------------------------------|----------------------------------|---------|-------------------------------------|
|         |                                                                          | VGA/HDMI-1/                      |         |                                     |
|         | inserimento                                                              | HDMI-2/                          |         |                                     |
|         | Spegnimento                                                              | HDBasel                          |         |                                     |
|         | autom. (Min)                                                             |                                  |         |                                     |
|         |                                                                          | Uso SSI                          |         |                                     |
|         | Impostazione                                                             | (normale)                        |         |                                     |
|         | SSI                                                                      | Uso SSI (ECO)                    |         |                                     |
|         | Modalità SSI         Normale/ECO           Altezza Alt.         On / Off |                                  |         |                                     |
|         |                                                                          |                                  |         |                                     |
|         |                                                                          | Optional Filter<br>Installed     | Sì / No |                                     |
|         | Impostazioni<br>Filtro                                                   | Ore uso filtro<br>(sola lettura) |         |                                     |
|         | Opzionale Promemoria<br>Filtro<br>Avviso pulizia Sì / No                 |                                  |         |                                     |
|         |                                                                          | Avviso pulizia                   | Sì / No |                                     |
|         | Informazioni                                                             | Nome modello                     |         |                                     |
|         |                                                                          | SNID                             |         |                                     |
| Opzioni |                                                                          | Sorgente                         |         |                                     |
|         |                                                                          | Principale                       |         |                                     |
|         |                                                                          | Sorgente                         |         | Visualizzato se PIP/PBP è abilitato |
|         |                                                                          | Risoluzione                      |         |                                     |
|         |                                                                          | sorgente                         |         |                                     |
|         |                                                                          | principale                       |         |                                     |
|         |                                                                          | Risoluzione                      |         |                                     |
|         |                                                                          | sorgente                         |         | Visualizzato se PIP/PBP è abilitato |
|         |                                                                          | secondaria                       |         |                                     |
|         |                                                                          | software (DDP/                   |         |                                     |
|         |                                                                          | MCU/LAN)                         |         |                                     |
|         |                                                                          | Proporzioni                      |         |                                     |
|         |                                                                          | Ore SSI                          |         |                                     |
|         |                                                                          | (Normale/ECO)                    |         |                                     |
|         |                                                                          |                                  |         |                                     |
|         |                                                                          |                                  |         |                                     |
|         | Modulo PIP-                                                              | Aggiornamonto                    |         |                                     |
|         | PBP                                                                      | USB                              | Sì / No |                                     |
|         | ID Proiettore                                                            |                                  |         |                                     |

|             | 3D                 | On / Off                                   |                              |
|-------------|--------------------|--------------------------------------------|------------------------------|
|             | Inv. 3D            | On / Off                                   |                              |
|             |                    | Frame Packing                              |                              |
| 3D          |                    | Side-by-Side<br>(Half)                     |                              |
|             |                    | Top and Bottom                             |                              |
|             |                    | Frame<br>Sequential                        |                              |
|             | 1080p @ 24         | 96 Hz/144 Hz                               |                              |
|             | Stato              | Connesso/<br>Disconnesso<br>(sola lettura) |                              |
|             | Client DHCP        | On / Off                                   |                              |
|             | Indirizzo IP       |                                            | Sola lettura solo se DHCP On |
|             | Masc. Subnet       |                                            | Sola lettura solo se DHCP On |
|             | Gateway            |                                            | Sola lettura solo se DHCP On |
| LAN         | DNS                |                                            | Sola lettura solo se DHCP On |
|             | Memorizza          | On / Off                                   |                              |
|             | Indirizzo MAC      |                                            | <br>Sola lettura             |
|             | Nome gruppo        |                                            | <br>Sola lettura             |
|             | Nome<br>proiettore |                                            |                              |
|             | Ubicazione         |                                            | Sola lettura                 |
|             | Recapito           |                                            | Sola lettura                 |
| Interazione | Imp. interatt.     | On / Off                                   |                              |

### Menu OSD (On Screen Display)

Il proiettore ha uno schermo con menu multilingue che permettono di regolare e cambiare una varietà di impostazioni.

### Come funziona

- 1. Premere il tasto "Menu" del telecomando o della tastiera del proiettore per aprire il menu OSD.
- 2 Quando è visualizzato il menu OSD, usare i tasti ▲ ▼ per selezionare qualsiasi voce del menu principale. Mentre si eseguono le selezioni in una pagina particolare, premere ► o il tasto "Applica" per accedere ai menu secondari.
- Usare i ▲ ▼ tasti per selezionare la voce desiderata e regolarne le impostazioni usando il tasto ◄►.
- 4. Nel menu secondario, selezionare la voce successiva e regolarla come descritto sopra.
- 5. Premere "Applica" per confermare e la schermata tornerà al menu principale.
- 6. Per uscire, premere di nuovo "Menu". Il menu OSD si chiuderà ed il proiettore salverà automaticamente le nuove impostazioni.

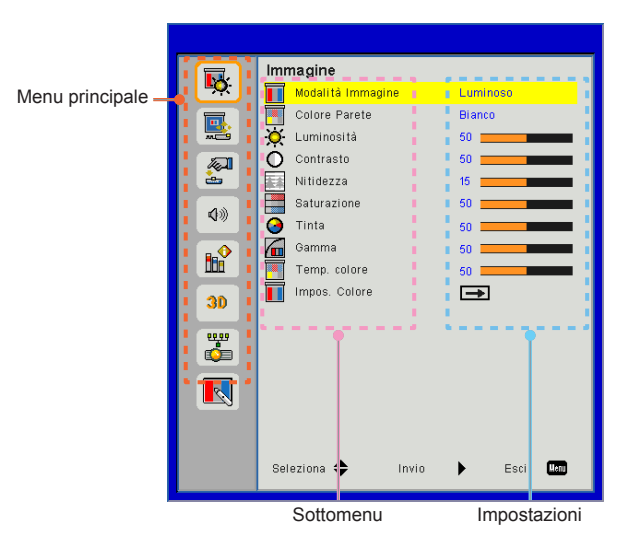

### Immagine

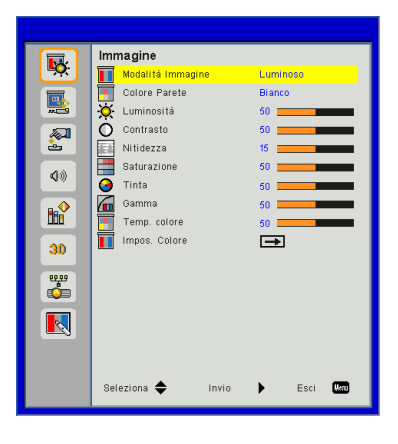

#### Modalità Immagine

Vi sono diverse impostazioni predefinite ottimizzate per vari tipi di immagine. Utilizzare i pulsanti ◄ o ► per selezionare la voce.

- Luminoso: Per ottimizzare luminosità.
- Presen.: Per presentazioni.
- Film: Per contenuti video.
- Gioco: Per contenuti di gioco.
- Miscela: Per applicazioni di miscelazione.
- Utente: Memorizza le impostazioni dell'utente.

#### Colore Parete

Usare questa funzione per avere un'immagine ottimizzata dello schermo in base al colore delle pareti. È possibile selezionare "Bianco", "Giallo chiaro", "Blu chiaro", "Rosa", e "Verde scuro".

#### <u>Luminosità</u>

Regola la luminosità delle immagini.

- ▶ Premere il pulsante ◄ per scurire l'immagine.
- ▶ Premere il pulsante ▶ per schiarire l'immagine.

#### Contrasto

Il contrasto controlla la differenza tra le aree più chiare e più scure dell'immagine. La regolazione del contrasto cambia la quantità di bianco e nero nell'immagine.

- ▶ Premere il pulsante ◄ per diminuire il contrasto.
- ▶ Premere il pulsante ▶ per aumentare il contrasto.

#### Nitidezza

Regola la nitidezza dell'immagine.

- ▶ Premere il pulsante ◄ per diminuire la nitidezza.
- ▶ Premere il pulsante ▶ per aumentare la nitidezza.

#### Saturazione

Regola un'immagine video da bianco e nero a colori completamente saturi.

- Premere il pulsante ► per aumentare la saturazione dell'immagine.

#### Tinta

Regola il bilanciamento dei colori rosso e verde.

- ▶ Premere il pulsante ◄ per aumentare la quantità di verde nell'immagine.
- Premere il pulsante ► per aumentare la quantità di rosso nell'immagine.

#### Gamma

Consente di regolare il valore gamma per avere il miglior contrasto dell'immagine per l'ingresso utilizzato.

#### Temp. colore

Questo permette di regolare l'immagine. Ad alte temperature, lo schermo sembra più freddo; a basse temperature, lo schermo risulta più caldo.

#### Color Settings

Usare queste impostazioni per modificare in modo avanzato e singolarmente i colori rosso, verde, blu, ciano, magenta, giallo e bianco.

Le funzioni "Nitidezza", "Saturazione" e "Tinta" sono supportate solo in modalità video.

### Schermo

|               | 0 settement           |        |
|---------------|-----------------------|--------|
| <b>1</b>      | Scenrmo               |        |
| - <b>A</b> T. | Proporzioni Auto      |        |
|               | Fase 15               |        |
| <b>2</b>      | 🕂 Orologio 10 🛽       |        |
|               | 🚥 Posizione O. 10 🗖   |        |
| -             | Posizione V. 10       |        |
| 4.0           | 🔯 Zoom digitale 🛛 🛛   |        |
| 47            | 📑 Proiezione Fron     | tale   |
|               | Correzione geometrica | ⇒      |
|               | Impostazioni PIP-PBP  | ⇒      |
| 20            |                       |        |
|               |                       |        |
| 66700         |                       |        |
| e 💭           |                       |        |
|               |                       |        |
|               |                       |        |
|               |                       |        |
|               | Seleziona 🔶 Invio 🕨   | Esci 🛄 |
|               |                       |        |

#### Proporzioni

- Auto: Mantiene l'immagine con l'originale ratio altezza-larghezza e massimizza l'immagine per adattarla ai pixel orizzontali e verticali.
- 4:3: L'immagine verrà ridotta per adattarsi allo schermo e mostrata, quindi, usando un ratio 4:3.
- 16:9: L'immagine verrà ridotta per adattarsi alla larghezza e all'altezza dello schermo e mostrata, quindi, usando un ratio 16:9.
- 16:10: L'immagine verrà ridotta per adattarsi alla larghezza e all'altezza dello schermo e mostrata, quindi, usando un ratio 16:10.

#### Fase

Sincronizza la temporizzazione del segnale dello schermo con quella della scheda video. Se l'immagine appare instabile o sfarfallante, usare questa funzione per correggerla.

#### <u>Orologio</u>

Regolare per avere un'immagine ottimizzata in caso di sfarfallio verticale dell'immagine.

#### Posizione O.

- ▶ Premere il pulsante ▶ per spostare l'immagine verso destra.

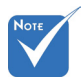

 "Posizione O." e "Posizione V." cambiano a seconda della sorgente in ingresso.

#### Posizione V.

- ▶ Premere il pulsante ◄ per spostare l'immagine verso il basso.
- ▶ Premere il pulsante ▶ per spostare l'immagine verso l'alto.

#### Zoom digitale

- Premere il pulsante ► per aumentare le dimensioni dell'immagine.

#### Proiezione

- Frontale: L'immagine viene proiettata direttamente sullo schermo.
- Frontale-Soffitto: Questa è la selezione predefinita. Una volta selezionato, l'immagine apparirà capovolta.
- Retro: Quando selezionato, l'immagine apparirà invertita.
- Retro-Soffitto: Quando selezionato, l'immagine apparirà sottosopra.

#### Correzione geometrica

Correzione H

Premere il pulsante ◀ o ► per regolare la distorsione orizzontale dell'immagine. Se l'immagine è trapezoidale, questa opzione può aiutare a rendere l'immagine rettangolare.

Tasto V

Premere il pulsante ◀ o ► per regolare la distorsione verticale dell'immagine. Se l'immagine è trapezoidale, questa opzione può aiutare a rendere l'immagine rettangolare.

- Controllo distorsione: Off/Manuale/Auto
- Nitidezza distorsione: 0 ~ 9
- Numero distorsione: 2x2/ 3x3/ 5x5/ 9x9/ 17x17
- Distorsione interna: Off/On
- Impostazione miscela: Sinistra/Destra/In alto/In basso/Gamma miscela
- Colore griglia

Impostare il colore della griglia del modello di distorsione e miscela.

Reset

Impostare Correzione O/V, parametri per distorsione e miscela ai valori predefiniti.

#### Impostazioni PIP-PBP

- Funzione: Per attivare/disattivare la funzione PIP/PBP.
- Sorgente Principale: Per impostare la sorgente principale PIP/ PBP.
- Sorgente secondaria: Per impostare la sorgente secondaria PIP/PBP.
- Posizione O:
- Posizione V:
- Dimensione: Per impostare la dimensione della sorgente secondaria PIP.
- Scambio: Per scambiare la sorgente principale/secondaria PIP/ PBP.

♦ Matrice PIP/POP:

| Principale<br>Secon-<br>dario | HDMI 1       | HDMI 2       | HDBaseT      | VGA          |
|-------------------------------|--------------|--------------|--------------|--------------|
| HDMI 1                        | $\checkmark$ | $\checkmark$ | $\checkmark$ | $\checkmark$ |
| HDMI 2                        | $\checkmark$ | $\checkmark$ | $\checkmark$ | $\checkmark$ |
| HDBaseT                       |              | $\checkmark$ |              | $\checkmark$ |
| VGA                           | $\checkmark$ | $\checkmark$ | $\checkmark$ | $\checkmark$ |

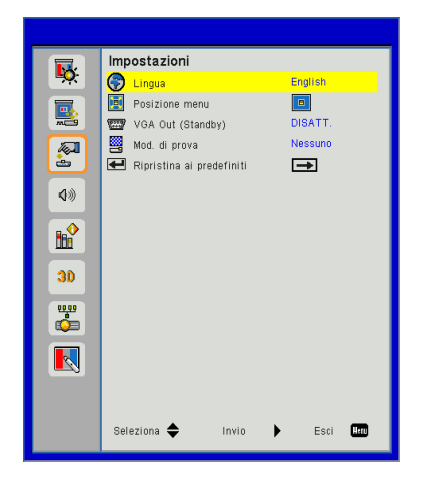

### Impostazioni

#### Lingua

Sceglie il menu OSD multilingua. Premere il pulsante  $\triangleleft$  o  $\triangleright$  nel sottomenu, quindi utilizzare i pulsanti  $\blacktriangle$  o  $\triangledown$  per selezionare la lingua preferita. Premere  $\triangleright$  sul telecomando per finalizzare la selezione.

| Lingua      |                |
|-------------|----------------|
| English     | Polski         |
| Deutsch     | 한국어            |
| Svenska     | Русский        |
| Français    | Español        |
| المربية     | 繁體中文           |
| Nederlands  | Italiano       |
| Norsk       | Português      |
| Dansk       | Türkçe         |
| 简体中文        | 日本語            |
| Seleziona 🜩 | Invio 🕨 Esci 🛄 |

#### Posizione Menu

Scegliere la posizione del menu sulla schermata.

#### VGA OUT (Standby)

Scegliere "ATTIVA" per abilitare una connessione VGA OUT.

Mod. di prova

Visualizza un Pattern di prova.

Reset

Scegliere "Sì" per riportare i parametri di tutti i menu alle impostazioni predefinite.

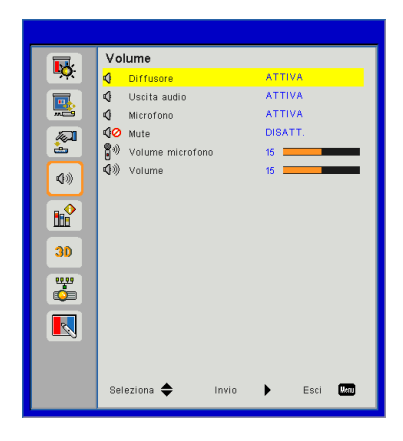

### Volume

#### Diffusore

- Scegliere "ATTIVA" per attivare l'altoparlante.
- Scegliere "DISATT." per disattivare l'altoparlante.

#### Uscita audio

- Scegliere "ATTIVA" per abilitare la funzione Uscita linea.
- Scegliere "DISATT." per disattivare la funzione Uscita linea.

#### Microfono

- Scegliere "ATTIVA" per attivare il microfono.
- Scegliere "DISATT." per disattivare il microfono.

#### Mute

- Scegliere "ATTIVA" per attivare la funzione Esclusione.
- Scegliere "DISATT." per disattivare il mute.

#### Volume microfono

- ▶ Premere il pulsante ◄ per diminuire il volume del microfono.
- ▶ Premere il pulsante ▶ per aumentare il volume del microfono.

#### Volume

- ▶ Premere il pulsante ◄ per diminuire il volume.
- ▶ Premere il pulsante ▶ per aumentare il volume.

### Opzioni

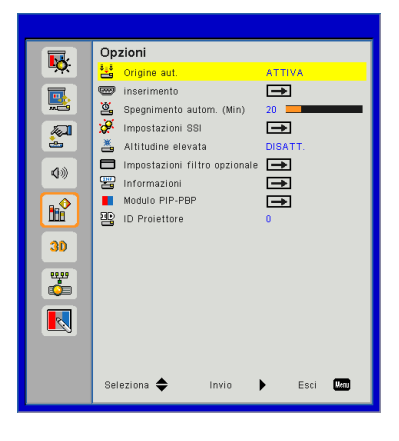

#### Origine aut.

- ATTIVA: Il proiettore cercherà altri segnali se il segnale di ingresso attuale è andato perso.
- Spegnimento: Il proiettore cercherà solo la connessione in ingresso attuale.

#### <u>inserimento</u>

Premere il tasto ► per abilitare/disabilitare le fonti d'ingresso. Il proiettore non cercherà gli ingressi che non sono selezionati.

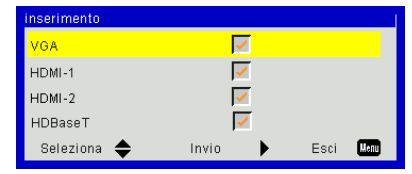

#### Spegnimento autom. (Min)

Imposta l'intervallo del timer del conto alla rovescia. Il timer del conto alla rovescia inizierà il conteggio quando al proiettore non è inviato alcun segnale. Il proiettore si spegnerà automaticamente al termine del conto alla rovescia (in minuti).

#### Impostazioni SSI

Consultare la pagina successiva.

#### Altitudine elevata

- ATTIVA: Le ventole integrate funzionano ad alta velocità Selezionare questa opzione quando si utilizza il proiettore ad altitudini superiori a 2500 piedi/762 metri o oltre.
- Spegnimento: Le ventole integrate si avviano automaticamente a velocità variabile secondo la temperatura interna.

#### Impostazioni filtro opzionale

- > Optional Filter Installed: Filtro installato o meno.
- Ore Uso Filtro: Ore di utilizzo del filtro.
- Promem Filtri (Ora): Impostare l'orario del promemoria filtro.
- Promemoria pulizia: Selezionare "Si" per riazzerare il conteggio del filtro dopo aver sostituito o pulito.

#### Informazioni

Nome modello, SNID, sorgente segnale, risoluzione, versione software, formato, indirizzo IP, stato rete e altre informazioni sul proiettore vengono visualizzate in questa schermata.

#### Modulo PIP-PBP

- Versione: Mostra la versione software del modulo PIP-PBP.
- HDMI EQ: Impostare il valore EQ della porta HDMI del modulo PIP-PBP.
- Reset: Ripristina il modulo PIP-PBP.
- Aggiornamento USB: Aggiorna il software del modulo PIP-PBP.

#### **ID Proiettore**

La definizione dell'ID può essere impostata manualmente (range 0-99) e consente il controllo utente di un proiettore individuale utilizzando il comando.

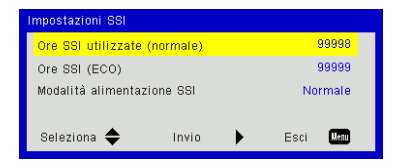

### | Opzioni Impostazioni laser

#### Ore SSI utilizzate (normale)

Visualizzare le ore del proiettore della modalità normale.

#### Ore SSI (ECO)

Visualizzare le ore del proiettore della modalità ECO.

#### Modalità alimentazione SSI

- Normale: modalità normale.
- ECO: Usare questa funzione per abbassare la potenza della sorgente luminosa del proiettore che diminuirà il consumo energetico ed aumenterà la durata della sorgente luminosa.

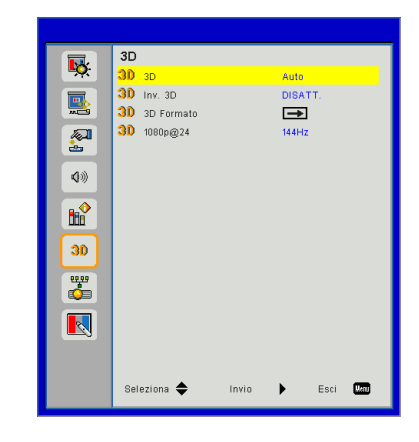

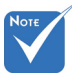

- "Frame Sequential" è supportato dal segnale d'ingresso DLP Link 3D dal connettore VGA/HDMI.
- "Frame

Packing"/"Side-by-Side(Half)"/"Top and Bottom" sono supportati da segnali d'ingresso HDMI 1 4a 3D

- 3D
  - Auto: Quando viene rilevato un segnale di identificazione 3D HDMI 1.4a, viene selezionata automaticamente l'immagine 3D.
  - Scegliere "ATTIVA" per attivare la funzione 3D.

3D

#### Inv. 3D

Se vedete un'immagine discreta o sovrapposta, mentre avete occhiali DLP 3D, potreste aver bisogno di eseguire "Invertire" per avere la miglior corrispondenza dell'immagine sinistra/destra per avere l'immagine corretta.

#### **3D Formato**

Usare questa opzione per selezionare il formato 3D. Le opzioni sono: "Frame Packing" "Side-by-Side(Half)", "Top and Bottom" e "Frame Sequential".

#### 1080p@24

Usare questa caratteristica per selezionare tasso di aggiornamento 96 o 144 Hz usando occhiale 3D glasses nel frame packing 1080p@24.

### LAN

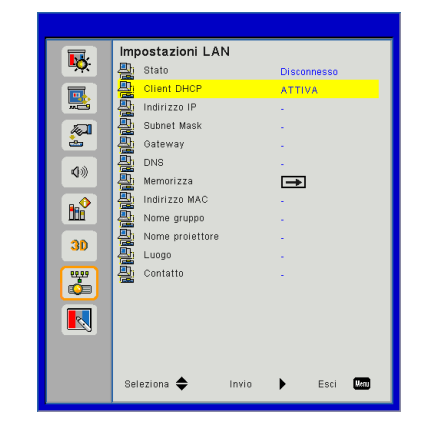

#### Stato

Visualizza lo stato attuale della rete.

#### DHCP

Configurare le impostazioni DHCP.

- ATTIVA: Scegliere "ATTIVA" per lasciare che il proiettore riceva automaticamente l'indirizzo IP dalla rete.
- Spegnimento: Scegliere "DISATT." per assegnare manualmente la configurazione per IP, Subnet Mask, Gateway, e DNS.

#### Indirizzo IP

Mostrare un indirizzo IP.

#### Subnet Mask

Mostrare il numero di subnet mask.

#### Gateway

Mostrare il gateway predefinito della rete collegata al proiettore.

#### DNS

Mostrare il numero di DNS.

#### Memorizza

Salvare le modifiche alle impsotazioni di rete.

Indirizzo MAC

Visualizza l'indirizzo MAC.

Nome gruppo Visualizza il nome gruppo.

Nome proiettore Visualizza il nome del proiettore.

<u>Luogo</u> Visualizza l'ubicazione del proiettore.

<u>Contatto</u>

Visualizza il recapito.

### Interazione

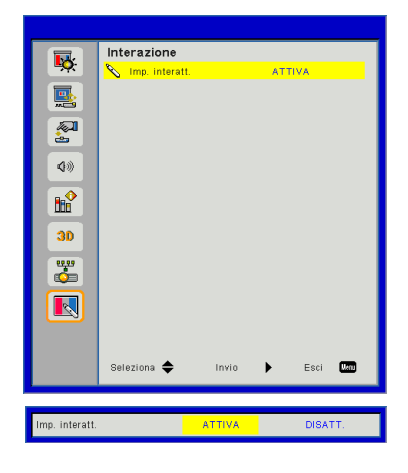

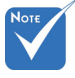

Funzione interazione: Usare il cavo Mini USB per collegare il PC/laptop e il proiettore. Eseguire il collegamento prima di usare la funzione interattiva. Una volta regolate le Impostazioni interattive nell'OSD, usare il cavo Mini USB per collegare il notebook/desktop al proiettore.

#### Imp. interatt.

- Scegliere "ATTIVA" per abilitare la funzione interattiva per applicazioni di miscelazione automatica.
- Scegliere "DISATT." per disattivare la funzione interattiva. L'applicazione di miscelazione automatica non funziona in questa modalità.

#### Come usare il browser per controllare il proiettore

1. Attivare DHCP per consentire ad un server DHCP di assegnare automaticamente un IP o di inserire manualmente le informazioni di rete richieste.

| 🛃 Status      | Connect       |
|---------------|---------------|
| 🔁 онср        | Off           |
| 🖫 IP Address  | 172.16.1.42   |
| 🕒 Subnet Mask | 255.255.255.0 |
| 🕒 Gateway     | 172.16.1.254  |
| 進 DNS         | 172.16.1.1    |

- 2. Quindi selezionare Applica e premere il tasto K per completare la procedura di configurazione.
- 3. Aprire il browser e digitare l'indirizzo IP dalla schermata LAN OSD, quindi la pagina web appare come segue:

| Power        | Vol - | Mute | Vol + |          | _     |
|--------------|-------|------|-------|----------|-------|
| Sources List |       |      |       |          |       |
|              |       |      |       |          |       |
| HDMI 1       |       |      |       | Menu 🔺   | Re-Sy |
|              |       |      |       | Enter    | Þ     |
|              |       |      | A     | V mute 🔍 | Sourc |
|              |       |      |       |          |       |

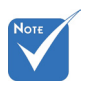

Quando si usa l'indirizzo IP del proiettore, non è possibile collegarlo al server di servizio. 4. A seconda della pagina di rete per la stringa d'ingresso (strumenti), il limite della lunghezza è presente nella lista seguente ("spazio" e altre segni di punteggiatura inclusi):

| Categoria          | Voce                   | Lunghezza<br>immissione |
|--------------------|------------------------|-------------------------|
|                    |                        | (caratteri)             |
|                    | Indirizzo IP           | 15                      |
| Controllo Crestron | ID IP                  | 2                       |
|                    | Porta                  | 5                       |
|                    | Nome proiettore        | 10                      |
| Proiettore         | roiettore Ubicazione 9 | 9                       |
| Assegnato a 9      | 9                      |                         |
|                    | DHCP (Abilitato)       | (N/A)                   |
|                    | Indirizzo IP           | 15                      |
| Configurazione     | Masc. Subnet           | 15                      |
| rete               | Gateway                | 15                      |
|                    | predefinito            |                         |
|                    | Server DNS             | 15                      |
|                    | Abilitato              | (N/A)                   |
| Password utente    | Nuova password         | 15                      |
|                    | Conferma               | 15                      |
|                    | Abilitato              | (N/A)                   |
| Password           | Nuova password         | 15                      |
| amministratore     | Conferma               | 15                      |

| _                |                       | _            |                  |
|------------------|-----------------------|--------------|------------------|
|                  | Projector Information |              | Projector Status |
| Projector Name   | PROJECTOR             | Power Status | Power On.        |
| Location         | LOCATION              | Source       | COMPOSITE        |
|                  |                       | image        | Presentation     |
| Firmware Version | A06                   | Projection   | front            |
| Mac Address      | BC:9A:77.56.34.88     |              |                  |
| Resolution       | 1024x768              |              |                  |
| Lamp Hours       | 23                    | Lamp Mode    | Economy Mode     |
| Group Name       | GROUP                 | Error Status | 0 hormal         |
|                  |                       | exit         |                  |
|                  |                       | exit         |                  |

#### 1. Quando si effettua una connessione diretta dal computer al proiettore

Passo 1: Trovare indirizzo IP (192.168.0.100) dalla funzione LAN del proiettore.

IP Address 192 168 000 100

- Passo 2: Passo 2: Selezionare Applica e premere il tasto "Applica" per applicare la funzione o premere il tasto "menu" per uscire.
- Passo 3: Per aprire Connessioni di rete, fare clic su Start, Pannello di controllo, Rete e connessioni Internet, quindi fare clic su Connessioni di rete. Fare clic sulla connessione da configurare, quindi, su Operazioni di rete , fare clic su Cambia impostazioni connessione.
- Passo 4: Nella scheda Generale, su La connessione utilizza i seguenti elementi, fare clic su Protocollo Internet (TCP/IP), quindi fare clic su "Proprietà".

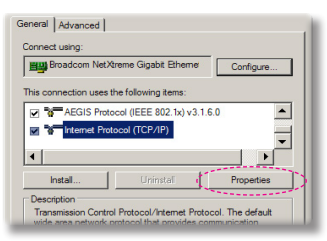

- Passo 5: Fare clic su **Utilizza il seguente** indirizzo IP, quindi digitare quanto segue:
  - 1) Indirizzo IP: 192.168.0.101
  - 2) Subnet mask: 255.255.255.0
  - 3) Gateway
  - predefinito:192.168.0.254

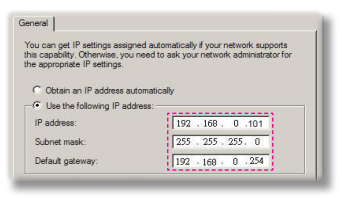

Passo 6: Per aprire Opzioni Internet, fare clic sul browser IE, Opzioni Internet, scheda **Connessioni** e "Impostazioni LAN...".

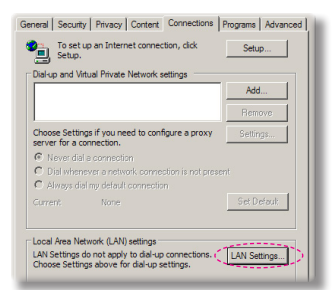

Passo 7: Appare la finestra di dialogo Impostazioni rete locale (LAN). Su Area Server proxy, deselezionare Utilizza un server proxy server per le connessioni LAN, quindi fare doppio clic sul tasto "OK".

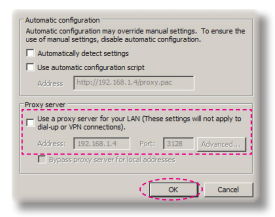

Passo 8: Aprire IE e digitare il seguente indirizzo IP 192.168.0.100 nell' URL poi premere "Invio".

#### 2. Accedere alla Pagina Gestione Rete

Aprire il browser IE e digitare l'indirizzo IP 192.168.0.100 nell'URL, quindi premere il tasto "Invio" e inserire la password per accedere alla pagina di gestione web.

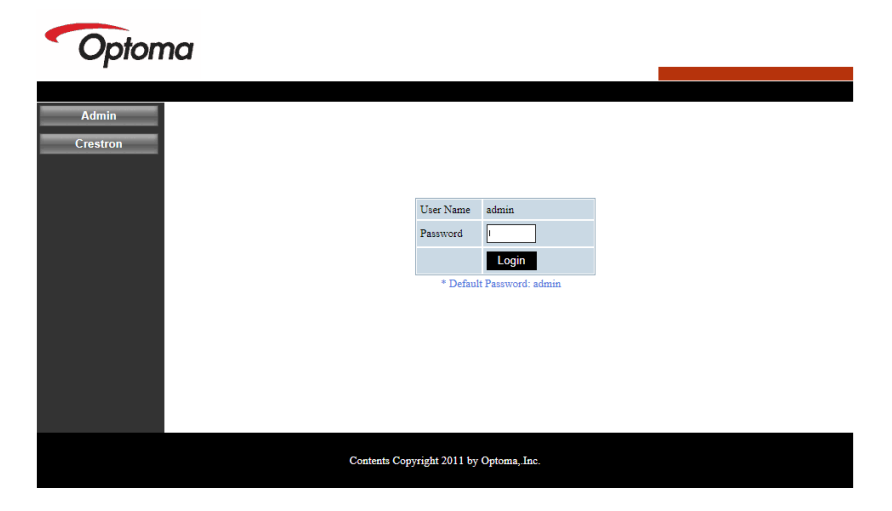

#### Stato sistema

L'utente può recuperare lo Stato sistema in questa pagina.

| m Status   |                  |                   |
|------------|------------------|-------------------|
| wal Sature | Model Name       | DAZHHNZUST        |
| rai Setup  | Projector Name   | Optoma 1080p      |
| or Control | Version          |                   |
| ork Setup  | Firmware Version | C12.01            |
| rt Setup   | MCU Version      | C07               |
|            | GPU Version      | C10               |
| restron    | Network Version  | C07               |
| to Default | LAN Status       |                   |
| ot System  | IP Address       | 192.168.0.100     |
|            | Subnet Mask      | 255.255.255.0     |
|            | Default Gateway  | 192.168.0.254     |
|            | MAC Address      | 00:50:41:87:3E:C6 |

#### Configurazione generale

L'utente può configurare i parametri generali in questa pagina.

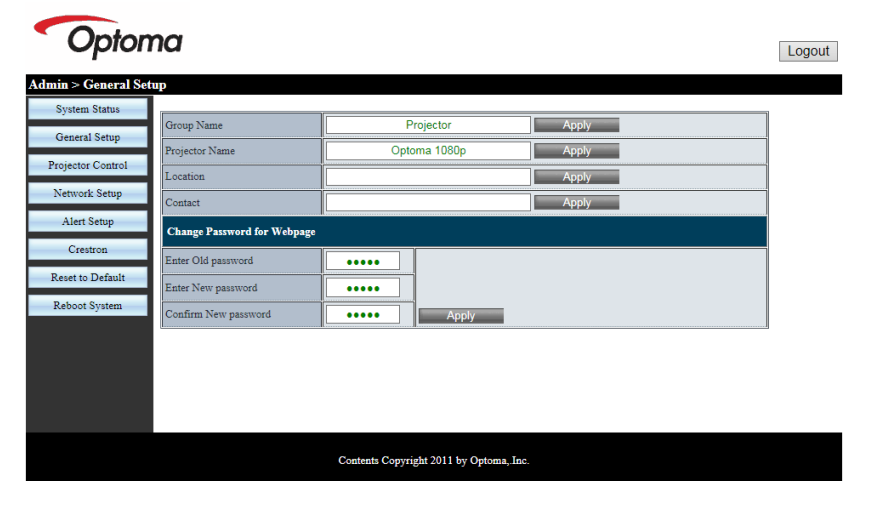

#### **Controllo proiettore**

L'utente può configurare i parametri del proiettore e controllare il proiettore in questa pagina.

| Optom                | na                    |                                       |                      |                | Logout |
|----------------------|-----------------------|---------------------------------------|----------------------|----------------|--------|
| Admin > Projector Co | ntrol                 |                                       |                      |                |        |
| System Status        |                       | · · · · · · · · · · · · · · · · · · · | 7                    |                | ^      |
| General Setup        | Power On              | Power Off                             | Color Mode           | Presentation V |        |
|                      | SSI Power mode        | Normal 🗸                              | Brightness           | - 49 +         |        |
| Projector Control    | Reset                 |                                       | Contrast             | - 52 +         |        |
| Network Setup        | Auto Source           | On                                    | Sharpness            | - 5 +          |        |
| Alert Setup          | Source                | HDMI 2 🗸                              | Saturation           | - 50 +         |        |
| Crestron             | Auto Power Off (Min.) | - 20 +                                | Hue                  | - 50 +         |        |
| Reset to Default     | High Altitude         | Off                                   | Gamma                | 2 🗸            |        |
| Reboot System        | Cleaning Reminder     |                                       | Color Temperature    | 0 🗸            |        |
|                      | Filters Remind(Hour)  | - 500 +                               | Aspect Ratio         | Auto 🗸         |        |
|                      | 3D                    | Auto                                  | Phase                | - 30 +         |        |
|                      | 3D Sync. Invert       | Off                                   | Clock                | - 50 +         |        |
|                      | 3D Format             | Frame Packing 🗸                       | H.Position           | - 0 +          | ~      |
|                      |                       | Contents Copy                         | right 2011 by Optoma | "Inc.          |        |

#### Configurazione rete

L'utente può configurare i parametri della LAN in questa pagina.

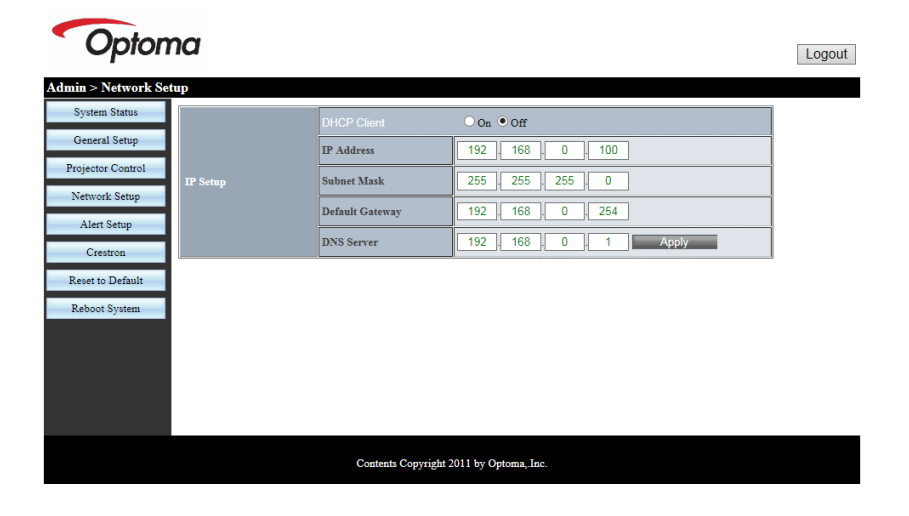

#### Configurazione avviso

L'utente può assegnare l'indirizzo e-mail e ordinare in categorie le notifiche di avviso.

| Opton               | na            |                                                  | Logout |
|---------------------|---------------|--------------------------------------------------|--------|
| Admin > Alert Setup |               |                                                  |        |
| System Status       |               |                                                  | ~      |
| General Setup       | Alert Type    | System Overtemp Fan1 Error Fan2 Error Fan3 Error |        |
| Projector Control   | Alert Mail N  | otification                                      |        |
| Network Setup       | SMTP Setting  |                                                  |        |
| Alert Setup         | SMTP Server   |                                                  |        |
| Crestron            | From          |                                                  |        |
| Reset to Default    | User Name     |                                                  |        |
| Reboot System       | Password      |                                                  |        |
| ,                   | Email Setting |                                                  |        |
|                     | Mail Subject  | Projector Alert                                  |        |
|                     | Mail Content  | Û                                                |        |
|                     | _             |                                                  | ~      |
|                     |               | Contents Copyright 2011 by Optoma, Inc.          |        |

#### Reset a default

L'utente può usare questa funzione per impostare i parametri del modulo LAN ai valori predefiniti.

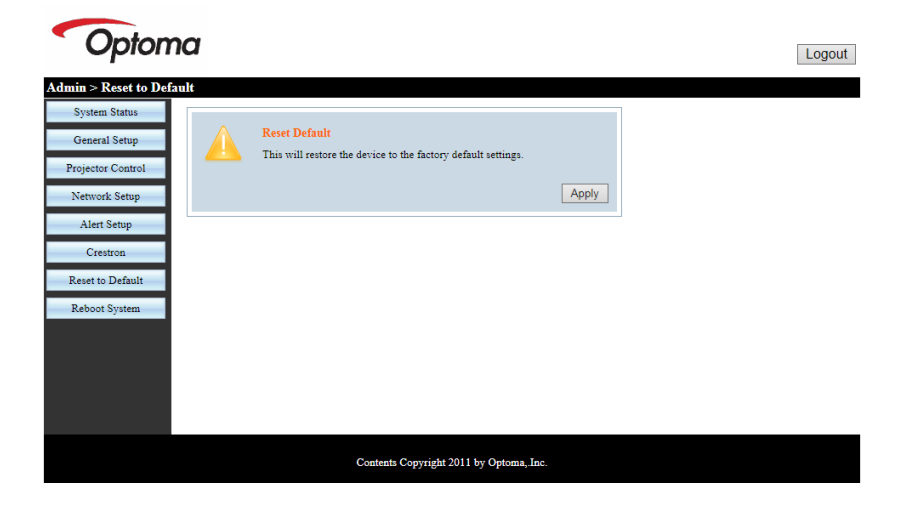

#### Riavvia sistema

L'utente può usare questa funzione per riavviare il modulo LAN.

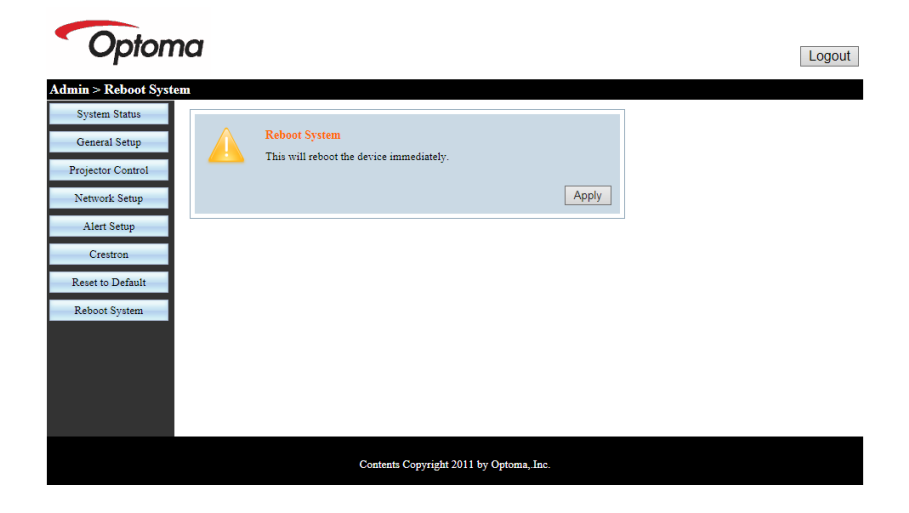

#### Crestron

L'utente può controllare il proiettore tramite l'interfaccia utente flash di Crestron.

| Model: Pro | ojector<br>Optoi | ma         |             | Tool     | Info                    | Contact IT Help   |
|------------|------------------|------------|-------------|----------|-------------------------|-------------------|
|            | Power            | Vol -      | Mute        | Vol +    |                         | _                 |
| Sc         | ources List      |            |             |          |                         | Interface 2.7.2.7 |
|            | VGA              |            |             |          |                         |                   |
|            | HDMI 1           |            |             |          | Menu 🔺                  | Re-Sync           |
|            | HDMI 2           |            |             |          | <ul> <li>Ent</li> </ul> | er 🕨              |
|            | HDBaseT          |            |             | A        | V mute                  | Source            |
|            |                  |            |             |          |                         |                   |
|            |                  | Freeze Con | trast Brigh | tness Sh | arpness                 |                   |
| CR         |                  |            |             |          |                         | Expansion Options |

### Strumento di controllo Crestron RoomView

Crestron RoomView<sup>™</sup> fornisce una stazione di monitoraggio centralizzata per oltre 250 sistemi di controllo su una singola rete Ethernet. È possibile controllare un numero maggiore di sistemi, in funzione della combinazione di ID IP e indirizzo IP. Crestron RoomView monitora ciascun proiettore, incluso lo stato online del proiettore, l'alimentazione del sistema, la vita utile della sorgente luminosa, le impostazioni di rete e gli errori hardware. Inoltre controlla eventuali attributi personalizzati definiti dall'Amministratore. L'Amministratore può aggiungere, cancellare o modificare le informazioni dell'ambiente, le informazioni di contatto e degli eventi, che sono automaticamente registrati dal software per tutti gli utenti. (Interfaccia operativa utente come da immagine seguente)

#### 1. Schermata principale

| HTV25R~1.RVD - RoomView Express            | Contractor of |          | and the second | Stand 1 | ALC: NO      |               |               |      | ×     |
|--------------------------------------------|---------------|----------|----------------|---------|--------------|---------------|---------------|------|-------|
| <u>File Edit View W</u> indow <u>H</u> elp |               |          |                |         |              |               |               |      |       |
| 📑 🔒 🕄 🖬 🕺 🖬 🖂 😌                            | 0 ?           |          |                |         |              |               |               |      |       |
| E All Rooms                                | Name          | Location | Online         | Log     | System Power | Display Power | Display Usage | Help | Sched |
| e lest                                     | Projector     | Here     | 1              | - 1     |              |               |               |      |       |
| ALL ROOMS                                  |               |          |                |         |              |               |               |      |       |
|                                            |               |          |                |         |              |               |               |      |       |
|                                            |               |          |                |         |              |               |               |      |       |
|                                            |               |          |                |         |              |               |               |      |       |
|                                            |               |          |                |         |              |               |               |      |       |
|                                            |               |          |                |         |              |               |               |      |       |

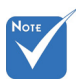

La funzione Room-View di Crestron è impostata in relazione ai modelli e alle specifiche dei prodotti.

#### 2. Modifica ambiente

| Name: crestron room       | Phone:                 |
|---------------------------|------------------------|
| Location:                 | e-Control Link: Browse |
| IP Address: 192.168.0.101 | Video Link:            |
| IPID/IP Port: 03 • 41794  |                        |
| DHCP Enabled              | SSL                    |
| External Gateway          | Usemame:               |
| 0.0.0.0                   | Password:              |
|                           |                        |
| Comment                   |                        |
| Comment                   |                        |

#### 3. Modifica attributo

| Edit Attribute: Display Power                                       | X                             |
|---------------------------------------------------------------------|-------------------------------|
| General Alert Groups Contacts                                       |                               |
| Attribute Properties<br>Signal Name: Display Power                  | Off On<br>Graphic:            |
| Device: None  Signal Type: Digital Join Number: 5  Def              | ault Max. Value: 1            |
| Options                                                             | Display on main view          |
| Apply attribute to all contacts     Record attribute changes to log | Show on context menu Advanced |
|                                                                     | OK Cancel Apply               |

4. Modifica evento

| General Rooms                                                                    |                                                                                                    |                                            |     |
|----------------------------------------------------------------------------------|----------------------------------------------------------------------------------------------------|--------------------------------------------|-----|
| Event Properties Name: Display Off Warning Type: Digital v Join: 9 v             |                                                                                                    | ☐ Enable this event<br>☐ Repeat event      |     |
| Schedule<br>Stat Date: 2010/ 9/ 2 •<br>End Date: 2010/ 9/ 2 •<br>Time: 0.00.00 - | <ul> <li>✓ Weekdays</li> <li>✓ Monday</li> <li>✓ Tuesday</li> <li>✓ Wednesday</li> <li>✓ Thursday</li> <li>✓ Friday</li> </ul> | └── Weekends<br>└── Saturday<br>└── Sunday |     |
|                                                                                  |                                                                                                    | OK Cancel Ap                               | ply |

Per ulteriori informazioni, visitare:

http://www.crestron.com & www.crestron.com/getroomview.

### Modalità di Compatibilità

|               |             | A. VGA analogi                 | со                                |                    |                                                                                                    |
|---------------|-------------|--------------------------------|-----------------------------------|--------------------|----------------------------------------------------------------------------------------------------|
|               |             | (1) Segnale PC                 |                                   |                    |                                                                                                    |
| Modalità      | Risoluz.    | Frequenza<br>verticale<br>[Hz] | Frequenza<br>orizzontale<br>[KHz] | Pixel CLK<br>[MHz] | Descrizione EDID                                                                                            |
| VGA           | 640 x 480   | 60                             | 31,5                              | 25,2               | Timing stabilito 1                                                                                          |
|               | 640 x 480   | 67                             | 35,0                              | 26,8               | Timing stabilito 1                                                                                          |
|               | 640 x 480   | 72                             | 37,9                              | 31,5               | Timing stabilito 1                                                                                          |
|               | 640 x 480   | 75                             | 37,5                              | 31,5               | Timing stabilito 1                                                                                          |
|               | 640 x 480   | 85                             | 43,3                              | 36,0               |                                                                                                    |
| IBM           | 720 x 400   | 70                             | 31,5                              | 28,3               | Timing stabilito 1                                                                                          |
| SVGA          | 800 x 600   | 56                             | 35,1                              | 36,0               | Timing stabilito 1                                                                                          |
|               | 800 x 600   | 60                             | 37,9                              | 40,0               | Timing stabilito 1                                                                                          |
|               | 800 x 600   | 72                             | 48,1                              | 50,0               | Timing stabilito 2                                                                                          |
|               | 800 x 600   | 75                             | 46,9                              | 49,5               | Timing stabilito 2                                                                                          |
|               | 800 x 600   | 85                             | 53,7                              | 56,3               |                                                                                                    |
| Apple, Mac II | 832 x 624   | 75                             | 49,1                              | 57,3               | Timing stabilito 2                                                                                          |
| XGA           | 1024 x 768  | 60                             | 48,4                              | 65,0               | WXGA: Timing stabilito 2<br>XGA: Timing stabilito 2<br>e (Nativo)Timing dettagliato/Blocco<br>descrittore 1 |
|               | 1024 x 768  | 70                             | 56,5                              | 75,0               | Timing stabilito 2                                                                                          |
|               | 1024 x 768  | 75                             | 60,0                              | 78,8               | Timing stabilito 2                                                                                          |
|               | 1024 x 768  | 85                             | 68,7                              | 94,5               |                                                                                                    |
|               | 1024 x 768  | 120                            | 99,0                              | 137,8              | Identificazione timing standard                                                                             |
| Apple, Mac II | 1152 x 870  | 75                             | 68,7                              | 100,0              | Timing riservato del costruttore                                                                            |
| SXGA          | 1280 x 1024 | 60                             | 64,0                              | 108,0              |                                                                                                    |
|               | 1280 x 1024 | 72                             | 77,0                              | 133,0              |                                                                                                    |
|               | 1280 x 1024 | 75                             | 80,0                              | 135,0              | Timing stabilito 2                                                                                          |
| QuadVGA       | 1280 x 960  | 60                             | 60,0                              | 101,3              | Identificazione timing standard                                                                             |
|               | 1280 x 960  | 75                             | 75,2                              | 130,0              |                                                                                                    |
| SXGA+         | 1400 x 1050 | 60                             | 65,3                              | 121,8              |                                                                                                    |
| UXGA          | 1600 x 1200 | 60                             | 75,0                              | 161,0              | Identificazione timing standard                                                                             |
| HD completo   | 1920 x 1080 | 60                             | 67,5                              | 148,5              |                                                                                                    |
| WUXGA         | 1920 x 1200 | 60                             | 74                                | 154                | blanking ridotto                                                                                            |
|               |             | (2) Intervallo esteso          |                                   |                    |                                                                                                    |
| WXGA          | 1280 x 720  | 60                             | 44,8                              | 74,2               | Identificazione timing standard                                                                             |

|          | 1280 x 800                | 60                             | 49,6                              | 83,5               | WXGA: (Nativo) Timing dettagliato/<br>Blocco descrittore 1<br>XGA: Identificazione timing standard |  |  |
|----------|---------------------------|--------------------------------|-----------------------------------|--------------------|----------------------------------------------------------------------------------------------------|--|--|
|          | 1366 x 768                | 60                             | 47,7                              | 84,8               |                                                                                                    |  |  |
|          | 1440 x 900                | 60                             | 59,9                              | 106,5              | Identificazione timing standard                                                                    |  |  |
| WSXGA+   | 1680 x 1050               | 60                             | 65,3                              | 146,3              | WXGA: Identificazione timing standard XGA: N/D                                                     |  |  |
|          | 1920 x 720                | 60                             | 44,35                             | 92,25              |                                                                                                    |  |  |
|          |                           | (3) Segnale con                | nponente                          |                    |                                                                                                    |  |  |
| 480i     | 720 x 480<br>(1440 x 480) | 59,94 (29,97)                  | 15,7                              | 13,5               |                                                                                                    |  |  |
| 576i     | 720 x 576<br>(1440 x 576) | 50 (25)                        | 15,6                              | 13,5               |                                                                                                    |  |  |
| 480p     | 720 x 480                 | 59,94                          | 31,5                              | 27,0               |                                                                                                    |  |  |
| 576p     | 720 x 576                 | 50                             | 31,3                              | 27,0               |                                                                                                    |  |  |
| 720p     | 1280 x 720                | 60                             | 45,0                              | 74,25              |                                                                                                    |  |  |
| 720p     | 1280 x 720                | 50                             | 37,5                              | 74,25              |                                                                                                    |  |  |
| 1080i    | 1920 x 1080               | 60 (30)                        | 33,8                              | 74,25              |                                                                                                    |  |  |
| 1080i    | 1920 x 1080               | 50 (25)                        | 28,1                              | 74,25              |                                                                                                    |  |  |
| 1080p    | 1920 x 1080               | 23,98/24                       | 27,0                              | 74,25              |                                                                                                    |  |  |
| 1080p    | 1920 x 1080               | 60                             | 67,5                              | 148,5              |                                                                                                    |  |  |
| 1080p    | 1920 x 1080               | 50                             | 56,3                              | 148,5              |                                                                                                    |  |  |
|          |                           |                                |                                   |                    |                                                                                                    |  |  |
|          |                           |                                |                                   |                    |                                                                                                    |  |  |
|          |                           | B. HDMI digital                | 9                                 |                    |                                                                                                    |  |  |
|          |                           | (1) Segnale PC                 |                                   |                    |                                                                                                    |  |  |
| Modalità | Risoluz.                  | Frequenza<br>verticale<br>[Hz] | Frequenza<br>orizzontale<br>[KHz] | Pixel CLK<br>[MHz] | Descrizione EDID                                                                                   |  |  |
| VGA      | 640 x 480                 | 60                             | 31,5                              | 25,2               | Timing stabilito 1                                                                                 |  |  |
|          | 640 x 480                 | 67                             | 35,0                              | 26,8               | Timing stabilito 1                                                                                 |  |  |
|          | 640 x 480                 | 72                             | 37,9                              | 31,5               | Timing stabilito 1                                                                                 |  |  |
|          | 640 x 480                 | 75                             | 37,5                              | 31,5               | Timing stabilito 1                                                                                 |  |  |
|          | 640 x 480                 | 85                             | 43,3                              | 36,0               |                                                                                                    |  |  |
| IBM      | 720 x 400                 | 70                             | 31,5                              | 28,3               | Timing stabilito 1                                                                                 |  |  |
| SVGA     | 800 x 600                 | 56                             | 35,1                              | 36,0               | Timing stabilito 1                                                                                 |  |  |
|          | 800 x 600                 | 60                             | 37,9                              | 40,0               | Timing stabilito 1                                                                                 |  |  |
|          | 800 x 600                 | 72                             | 48,1                              | 50,0               | Timing stabilito 2                                                                                 |  |  |
|          | 800 x 600                 | 75                             | 46,9                              | 49,5               | Timing stabilito 2                                                                                 |  |  |
|          | 800 x 600                 | 85                             | 53,7                              | 56,3               |                                                                                                    |  |  |

|               | 1                         | 1                 |           |       |                                                                                                    |
|---------------|---------------------------|-------------------|-----------|-------|----------------------------------------------------------------------------------------------------|
| Apple, Mac II | 832 x 624                 | 75                | 49,1      | 57,3  | Timing stabilito 2                                                                                          |
| XGA           | 1024 x 768                | 60                | 48,4      | 65,0  | WXGA: Timing stabilito 2<br>XGA: Timing stabilito 2<br>e (Nativo)Timing dettagliato/Blocco<br>descrittore 1 |
|               | 1024 x 768                | 70                | 56,5      | 75,0  | Timing stabilito 2                                                                                          |
|               | 1024 x 768                | 75                | 60,0      | 78,8  | Timing stabilito 2                                                                                          |
|               | 1024 x 768                | 85                | 68,7      | 94,5  |                                                                                                    |
|               | 1024 x 768                | 120               | 99,0      | 137,8 | Identificazione timing standard                                                                             |
| Apple, Mac II | 1152 x 870                | 75                | 68,7      | 100,0 | Timing riservato del costruttore                                                                            |
| SXGA          | 1280 x 1024               | 60                | 64,0      | 108,0 |                                                                                                    |
|               | 1280 x 1024               | 72                | 77,0      | 133,0 |                                                                                                    |
|               | 1280 x 1024               | 75                | 80,0      | 135,0 | Timing stabilito 2                                                                                          |
| QuadVGA       | 1280 x 960                | 60                | 60,0      | 101,3 | Identificazione timing standard                                                                             |
|               | 1280 x 960                | 75                | 75,2      | 130,0 |                                                                                                    |
| SXGA+         | 1400 x 1050               | 60                | 65,3      | 121,8 |                                                                                                    |
| UXGA          | 1600 x 1200               | 60                | 75,0      | 161,0 | Identificazione timing standard                                                                             |
| HD completo   | 1920 x 1080               | 60                | 67,5      | 148,5 |                                                                                                    |
| WUXGA         | 1920 x 1200               | 60                | 74        | 154   | blanking ridotto                                                                                            |
|               |                           | (2) Intervallo es | teso      |       |                                                                                                    |
| WXGA          | 1280 x 720                | 60                | 44,8      | 74,2  | Identificazione timing standard                                                                             |
|               | 1280 x 800                | 60                | 49,6      | 83,5  | WXGA: (Nativo) Timing dettagliato/<br>Blocco descrittore 1<br>XGA: Identificazione timing standard          |
|               | 1366 x 768                | 60                | 47,7      | 84,8  |                                                                                                    |
|               | 1440 x 900                | 60                | 59,9      | 106,5 | Identificazione timing standard                                                                             |
| WSXGA+        | 1680 x 1050               | 60                | 65,3      | 146,3 | WXGA: Identificazione timing standard XGA: N/D                                                              |
|               | 1920 x 720                | 60                | 44,35     | 92,25 |                                                                                                    |
|               |                           | (3) HDMI - Segr   | ale Video |       |                                                                                                    |
| 640 x 480p    | 640 x 480                 | 59,94/60          | 31,5      | 25,2  | Descrittore video breve del timing CEA<br>EDID                                                              |
| 480i          | 720 x 480<br>(1440 x 480) | 59,94 (29,97)     | 15,7      | 13,5  | Descrittore video breve del timing CEA<br>EDID                                                              |
| 576i          | 720 x 576<br>(1440 x 576) | 50 (25)           | 15,6      | 13,5  | Descrittore video breve del timing CEA<br>EDID                                                              |
| 480p          | 720 x 480                 | 59,94             | 31,5      | 27,0  | Descrittore video breve del timing CEA<br>EDID                                                              |
| 576p          | 720 x 576                 | 50                | 31,3      | 27,0  | Descrittore video breve del timing CEA<br>EDID                                                              |
| 720p          | 1280 x 720                | 60                | 45,0      | 74,25 | (Native)Descrittore video breve del<br>timing CEA EDID                                                      |
| 720p          | 1280 x 720                | 50                | 37,5      | 74,25 | (Native)Descrittore video breve del timing CEA EDID                                                         |

| 1080i                                                                                                    | 1920 x 1080 | 60 (30)  | 33,8 | 74,25 | Descrittore video breve del timing CEA<br>EDID |
|----------------------------------------------------------------------------------------------------|-------------|----------|------|-------|------------------------------------------------|
| 1080i                                                                                                    | 1920 x 1080 | 50 (25)  | 28,1 | 74,25 | Descrittore video breve del timing CEA<br>EDID |
| 1080p                                                                                                    | 1920 x 1080 | 23,98/24 | 27,0 | 74,25 | Descrittore video breve del timing CEA<br>EDID |
| 1080p                                                                                                    | 1920 x 1080 | 60       | 67,5 | 148,5 | Descrittore video breve del timing CEA<br>EDID |
| 1080p                                                                                                    | 1920 x 1080 | 50       | 56,3 | 148,5 | Descrittore video breve del timing CEA<br>EDID |
| (4) HDMI 1.4a obbligatorio 3D timing- Segnale Video                                                                                                    |             |          |      |       |                                                |
|                                                                                                    | 720p        | 50       | 75   | 148,5 | Descrittore video breve del timing CEA<br>EDID |
| Frame Packing                                                                                                    | 720p        | 59,94/60 | 90   | 148,5 | Descrittore video breve del timing CEA<br>EDID |
|                                                                                                    | 1080p       | 23,98/24 | 54   | 148,5 | Descrittore video breve del timing CEA<br>EDID |
|                                                                                                    | 720p        | 50       | 37,5 | 74,25 | Descrittore video breve del timing CEA<br>EDID |
| Top-and-Bottom                                                                                                    | 720p        | 59,94/60 | 45,0 | 74,25 | Descrittore video breve del timing CEA<br>EDID |
|                                                                                                    | 1080p       | 23,98/24 | 27,0 | 74,25 | Descrittore video breve del timing CEA<br>EDID |
| (5) Gamma di frequenza segnale in ingresso<br>Analogico: fh = 15kHz ~ 100kHz, fv = 24Hz ~ 120Hz, Velocità massima pixel: 162,5MHz<br>Digital (HDMI): fh = 15kHz ~ 100kHz, fv = 24Hz ~ 120Hz, Velocità massima pixel: 225MHz |             |          |      |       |                                                |

### Installazione su soffitto

- 1. Per evitare danni al proiettore, usare il supporto da soffitto Optoma.
- Se si desidera utilizzare un kit prodotto da terzi, assicurarsi che le viti impiegate per fissare il proiettore siano conformi ai seguenti requisiti:
  - Tipo di vite: M4\*4
  - Lunghezza minima della vite: 10 mm

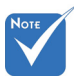

Si prega di notare che i danni provocati da una installazione non corretta renderanno nulla la garanzia.

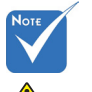

Avviso:

- Se viene acquistato un supporto da soffitto di un'altra società, accertarsi di usare viti della dimensione corretta. La dimensione delle viti varierà in base allo spessore della piastra di montaggio.
- Accertarsi di mantenere almeno uno spazio di 10 cm tra il soffitto e la parte inferiore del proiettore.
- 3. Evitare di installare il proiettore accanto a una fonte di calore.

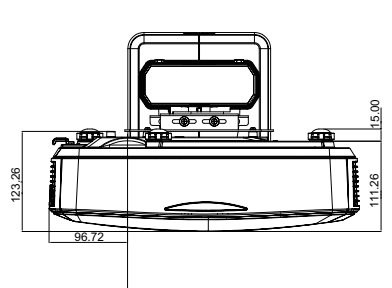

CENTRO IMMAGINE

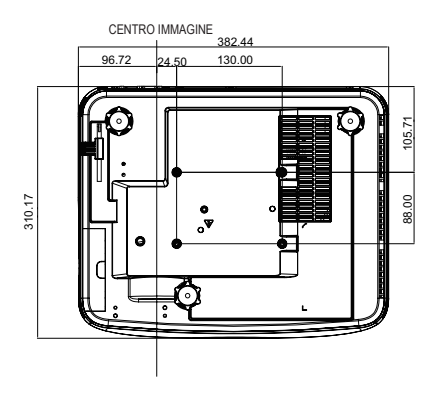

# Istruzioni per il controllo distorsione manuale

#### Passo 1: Impostazione del dispositivo

Consultare il grafico per le misure dell'installazione per impostare un proiettore Ultra Short Throw (TR.25). (Fare riferimento alla sezione "Installazxione".)

#### Passo 2: Tasto distorsione IR on/off

La funzione di ricezione IR del proiettore può essere disattivata temporaneamente tramite il tasto rapido durante la regolazione della distorsione e della miscela (modello attivo) per evitare le interferenze IR con ciascun proiettore.

Impostazione:

- (1) Attivare il tasto rapido mediante la combinazione di tasti: Premere prima "Off" quindi premere "On"
- (2) Per i tasti rapidi sono disponibili quattro opzioni: Correzione, PIP/PBP, F1, F2
- (3) Premere il tasto rapido per attivare la funzione. Premere nuovamente il tasto rapido per disattivare la funzione.
- (4) Attivare la funzione "Tutta la portata IR On/Off" per attivare il tasto rapido in qualsiasi momento.

Quando la funzione è disattiva, l'utente può usare il tasto rapido solo nell'impostazione della miscelazione e del modello di distorsione.

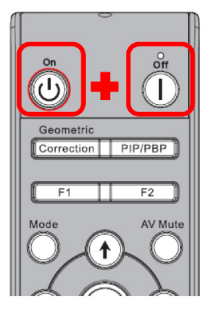

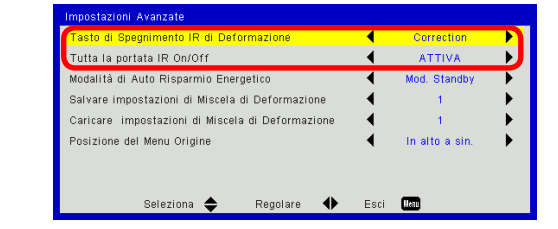

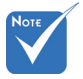

Quando il tasto rapido è attivo, le funzioni predefinite per Correzione, PIP/PBP, F1, F2 sono temporaneamente inattive.

"Numero distorsio-

ne", "Distorsione interna", "Impo-

stazione miscela" , "Colore griglia"

, solo solo per la modalità di controllo manuale della distorsione.

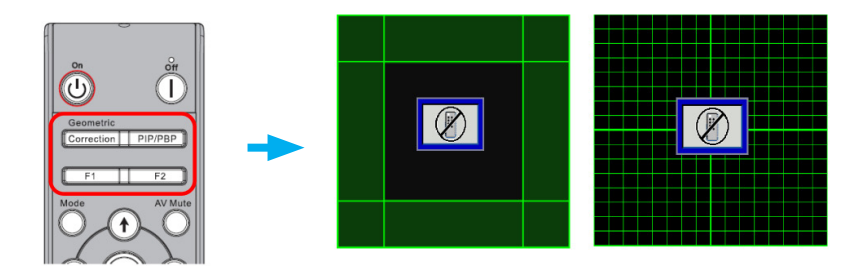

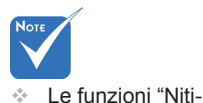

#### Passo 3: Selezionare Manuale per il controllo distorsione

dezza distorsione". 1. Funzione:

Per il Controllo distorsione sono disponibili quattro opzioni:

- (1) Spegnimento: Chiudere la funzione di controllo distorsione
- (2) Manuale: Controllo manuale della distrosione
- (3) Auto: Controllo automatico della distorsione mediante il software
- Correzione geometrica Scehrmo Trapezio H 5 0 🔳 ŀ. Proporzio Fase Correzione vert. 0 🛺 Orologio Controllo distorsione 4110 Posizione O DISATT. *1* Posizione V Nitidezza distorsione 0 Zoom digital **4**)) roiezione Punti griglia 2x2 Correzione geometrica +  $\rightarrow$ Distorsione interna DISATT. 30 Impostazione miscela + Colore griglia Verde 🖶 Ripristina Seleziona 📤 U.a.t Seleziona 🔶 Invio Esci Menu Esci Þ

#### Passo 4: Colore griglia

La modifica del colore della griglia può aiutare a distinguere le righe della griglia con diversi proiettore quando si esegue la regolazione della distorsione.

1. Funzione:

Per il colore griglia sono disponibili quattro opzioni: Verde/Viola/ Rosso/Ciano

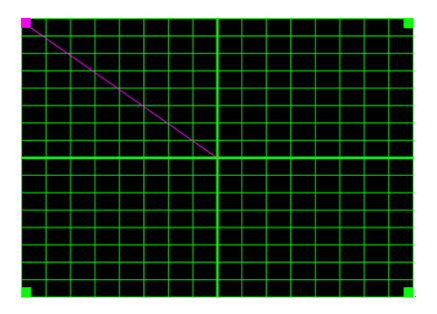

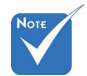

Modello miscela. Il modello miscela viene aperto automaticamente al completamento dell'impostazione della miscela.

#### Passo 5: Impostazione miscela - Impostare la dimensione di sovrapposizione

1. Funzione:

Per l'Impostazione miscela sono disponibili quattro opzioni. Le opzioni e la portata effettiva della dimensione di sovrapposizione sono le seguenti,

- (1) Sinistra: 0(0%) / 192(10%) ~ 960(50%)
- (2) Destra: 0(0%) / 192(10%) ~ 960(50%)
- (3) Parte superiore: 0(0%) / 108(10%) ~ 540(50%)
- (4) In basso: 0(0%) / 108(10%) ~ 540(50%)

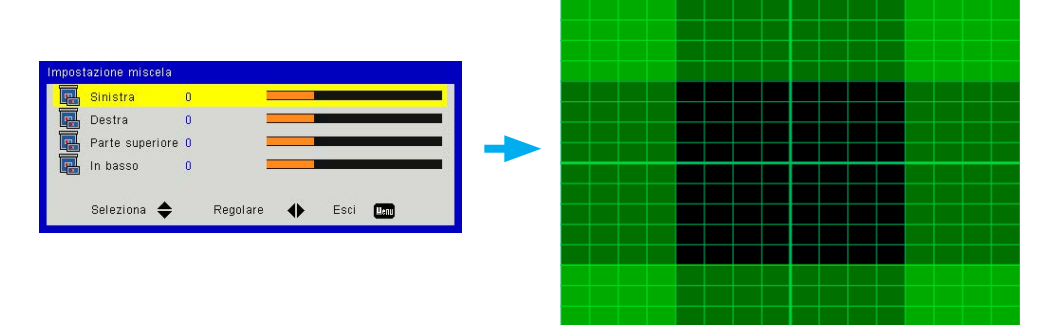

- 2. Impostazione:
  - Configurare i proiettori e le impostazioni della dimensione di sovrapposizione in base alle proiezioni effettive
    - A. Assicurarsi che la dimensione di sovrapposizione per l'impostazione sia inferiore alla dimensione di sovrapposizione della proiezione effettiva.
    - B. Sfruttare il tasto rapido per la distorsione IR on/off per evitare interferenze IR.
    - C. L'attivazione del menu Impostazione miscela per tutti i proiettori aiuta a determinare la portata effettiva di sovrapposizione.

Impostare il layout del proiettore su 1x2 come esempio e seguire i passaggi di seguito,

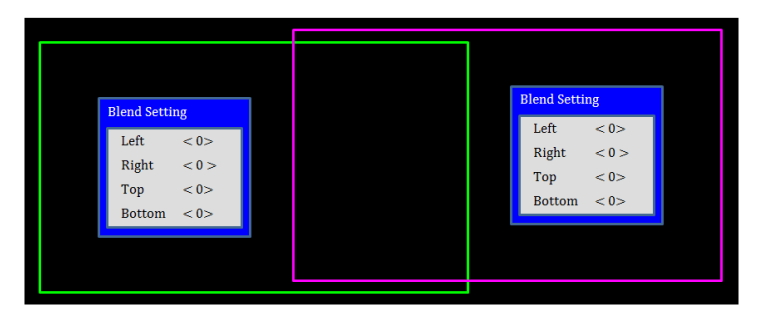

- Regolare la dimensione di sovrapposizione del bordo destro del proiettore sinistro.
  - A. Il lato sinistro dell'area di sovrapposizione sarà spostato in base ai valori dell'impostazione di miscela.
     L'area di sovrapposizione è indicata da un quadrato colorato.
  - B. Regolare la dimensione di sovrapposizione fino a quanto il lato sinistro dell'area di sovrapposizione del proiettore sinistro non superi il bordo sinistro del proiettore destro.

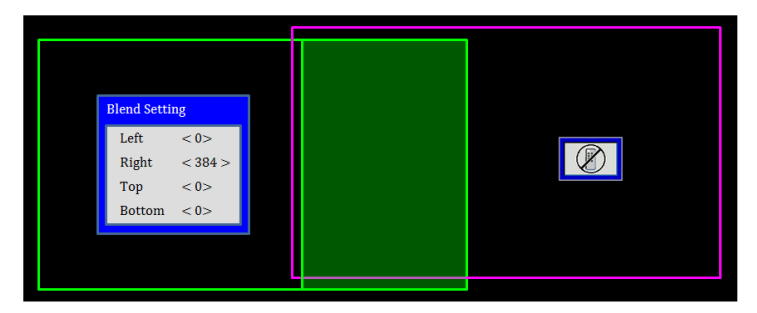

- (3) Regolare la dimensione di sovrapposizione del bordo sinistro del proiettore destro.
  - A. Il lato destro dell'area di sovrapposizione sarà spostato in base ai valori di impostazione di miscela.
     L'area di sovrapposizione è indicata da un quadrato colorato.
  - B. Regolare il valore dell'impostazione miscela allo stesso valore della dimensione di sovrapposizione del dorbo destro del proiettore sinistro.
  - C. Assicurarsi che il lato destro dell'area di sovrapposizione non superi il bordo destro del proiettore sinistro.
  - D. In caso contrario, ridurre il valore dell'impostazione miscela fino a quando il risultato corrisponde alla condizione del punto C.
  - E. Se il valore di impostazione miscela del proiettore destro è inferiore al proiettore sinistro, regolare il valore del proiettore sinistro in modo da corrispondere a quello del proiettore destro.

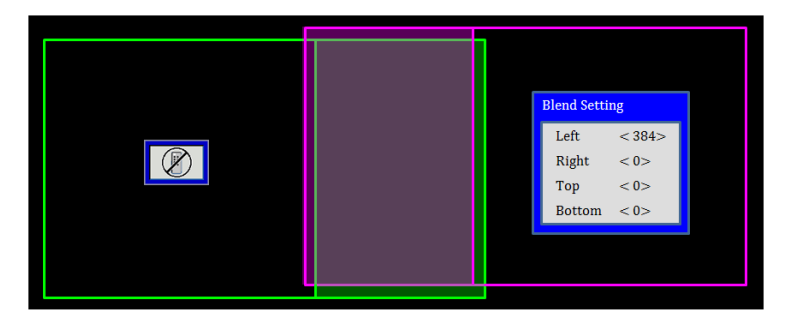

#### Passo 6: Distorsione

Usare il numero distorsione e la distorsione interna per completare la correzione della distorsione.

- 1. Funzione Numero distorsione
  - Per il numero distorsione sono disponibili quattro opzioni: 2x2, 3x3, 5x5, 9x9, Il modello di distorsione viene aperto automaticamente dopo aver selezionato il numero distorsione.

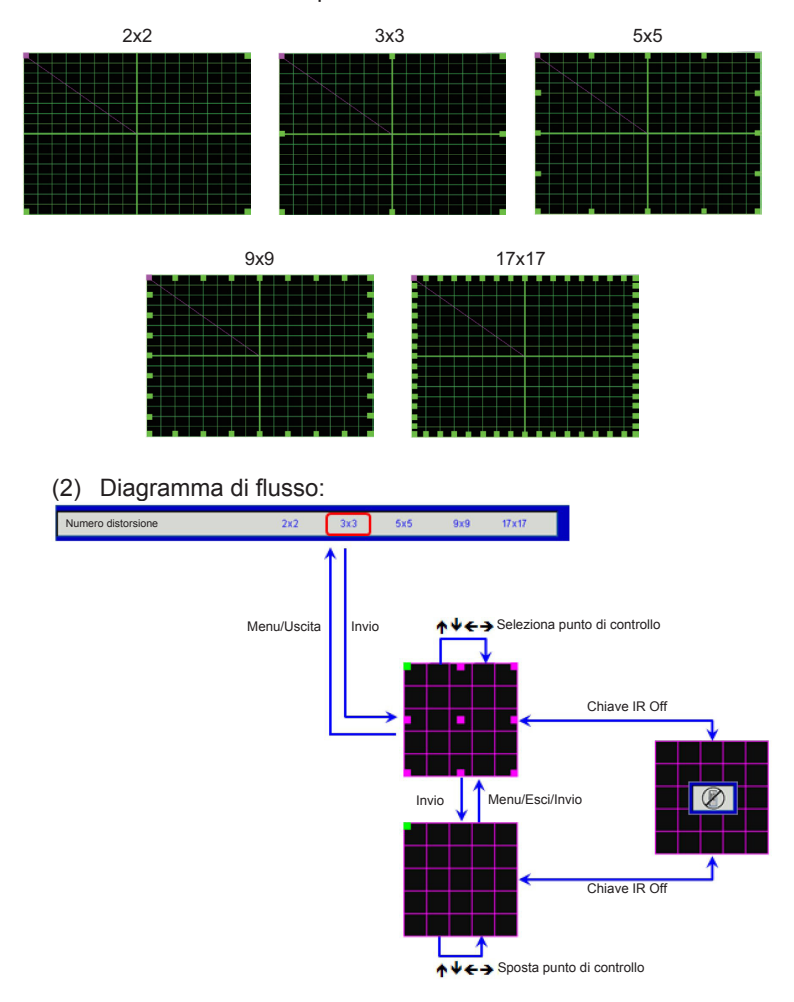

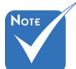

2. Funzione - Distorsione interna

Per distorsione interna sono disponibili due opzioni:

- (1) Spegnimento: Disattiva il controllo interno
- (2) ATTIVA: Attiva il controllo interno
- Il modello di distorsione viene aperto automaticamente una volta selezionato "on" per il controllo interno.
- La distorsione interna non funziona con il numero distorsione 2x2.

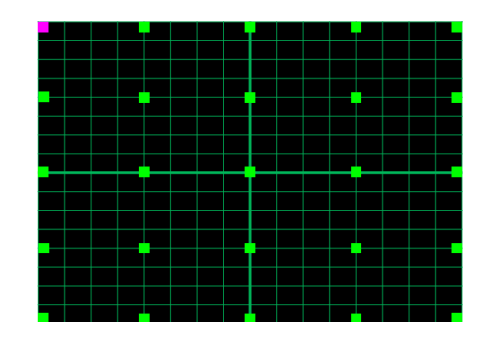

3. Impostazione:

L'area di sovrapposizione è divisa in quattro parti uguali nel modello di distorsione.

Regolare la distorsione per allineare le righe della griglia della sovrapposizione con due proiettori per completare la miscelazione manuale.

Seguire i passaggi,

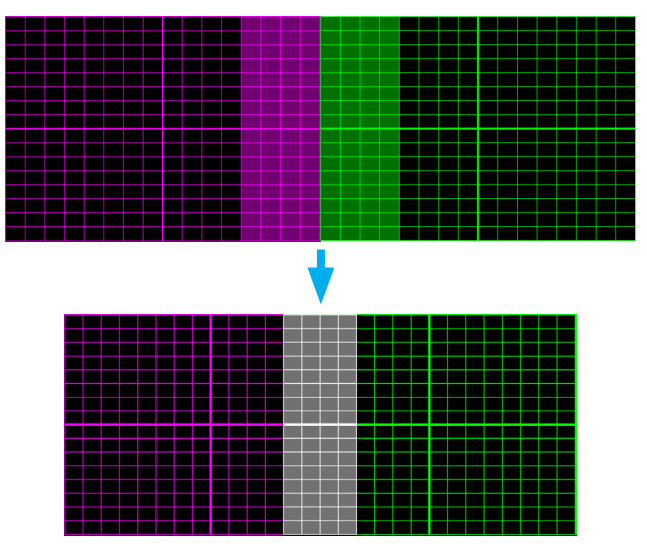

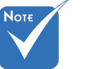

- (1) Selezionare un numero distorsione 2x2 e allineare il bordo dei proiettori con il lato delle aree di sovrapposizione.
- (2) In base alla situazione effettiva, selezionare un numero distorsione 3x3, 5x5 o 9x9 per regolare le righe della griglia.
- (3) Attivare la distorsione interna per regolare la griglia interna.
- (4) Tutte le righe della griglia sono allineate. Premere il menu per chiudere il modello di griglia e completare l'impostazione manuale della miscela.

#### Passo 7: Nitidezza distorsione

Quando la forma delle righe diventa da dritta a curva, le righe della griglia saranno distorte e frammentate.

Per evitare che le linee frammentate siano troppo evidenti, gli utenti possono regolare la nitidezza della distorsione in modo da sofcare o redente nitidi i bordi dell'immagine.

#### Passo 8: Reset

Ripristinare la regolazione di distorsione/miscelazione dai predefinti.

【 +47 32 98 89 90

🖻 +47 32 98 89 99

Sinfo@optoma.no

### Sedi dell'azienda Optoma

Mettersi in contatto con la filiale per assistenza e supporto.

#### Stati Uniti

3178 Laurelview Ct. Fremont, CA 94538, USA www.optomausa.com

#### Canada

3178 Laurelview Ct. Fremont, CA 94538, USA www.optomausa.com

#### America latina

3178 Laurelview Ct. Fremont, CA 94538, USA www.optomausa.com

888-289-6786 510-897-8601 services@optoma.com

888-289-6786 🖻 510-897-8601 Services@optoma.com

888-289-6786 510-897-8601 services@optoma.com

#### Europa

42 Caxton Way, The Watford Business Park Watford, Hertfordshire. WD18 8QZ. UK 【 +44 (0) 1923 691 800 🖻 +44 (0) 1923 691 888 www.optoma.eu Tel assistenza: +44 (0)1923 691865 service@tsc-europe. com

#### Benelux BV

Randstad 22-123 1316 BW Almere The Netherlands www.optoma.nl

#### Francia

Bâtiment F 81-83 avenue Edouard Vaillant 🔄 +33 1 41 46 94 35 92100 Boulogne Billancourt, Francia

savoptoma@optoma.fr

**(**] +31 (0) 36 820 0252

🛅 +31 (0) 36 548 9052

Spagna C/ José Hierro.36 Of. 1C 28522 Rivas VaciaMadrid, Spagna

#### Germania

Wiesenstrasse 21 W D40549 Düsseldorf. Germany

**(** +34 91 499 06 06 +34 91 670 08 32

49 (0) 211 506 6670 📄 +49 (0) 211 506 66799 Sinfo@optoma.de

#### Scandinavia

Lerpeveien 25 3040 Drammen Norvegia

PO.BOX 9515 3038 Drammen Norvegia

#### Corea

#### Gia ppone

東京都足立区綾瀬3-25-18 株式会社オーエス <u>com</u>

info@os-worldwide.

コンタクトセンター:0120-380-495 www.os-worldwide.com

#### Taiwan

12F., No. 213.Sec. 3. Beixin Rd., 🚺 +886-2-8911-8600 Xindian Dist., New Taipei City 231, 📔 +886-2-8911-6550 Taiwan, R.O.C. www.optoma.com.tw

services@optoma.com.tw asia.optoma.com

#### Hong Kong

Unit A, 27/F Dragon Centre, 79 Wing Hong Street, Cheung Sha Wan, Kowloon, Hong Kong

#### Cina

5F, No. 1205, Kaixuan Rd., **Changning District** Shanghai, 200052, China

**(** +86-21-62947376 File +86-21-62947375

**(** +852-2396-8968

+852-2370-1222

www.optoma.com.hk

www.optoma.com.cn

Italiano 69

WOOMI TECH.CO.,LTD. 4F,Minu Bldg.33-14, Kangnam-Ku, 🚺 +82+2+34430004 seoul, 135-815, KOREA +82+2+34430005

#### www.optoma.com